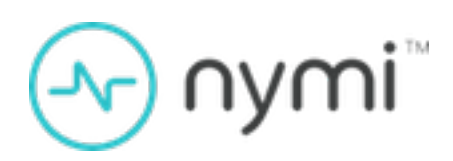

# Installation and Configuration Guide

Nymi Connect v1.0 2025-04-24

### Contents

| Preface                                                           | 4  |
|-------------------------------------------------------------------|----|
|                                                                   |    |
| Nymi Connect Deployment Overview                                  | 6  |
| Components in a Centralized Nymi Agent Configuration              | 6  |
| Use Cases                                                         | 10 |
| Preparing for an Nymi Connect Deployment                          | 11 |
| Preparing Microsoft Edge Browser                                  | 11 |
| Deploy Nymi Components in a Centralized Nymi Agent                |    |
| Configuration                                                     | 16 |
| Configuring the Required NES Policies Options                     |    |
| Set Up a Centralized Nymi Agent                                   | 17 |
| Importing the Root CA certificate                                 | 17 |
| Installing/Updating Centralized Nymi Agent                        | 19 |
|                                                                   |    |
| Set Up Enrollment Terminal                                        |    |
| Set Up a Decentralized Enrollment Terminal                        |    |
| Set Up Centralized Enfoliment                                     | 20 |
| Bluetooth Adapter Placement                                       |    |
| Install and Configure the Nymi Bluetooth Endpoint                 | 40 |
| Configuring the NES and Centralized Nymi Agent URLs.              |    |
| Configuring Nymi Band Application to use a Centralized Nymi Agent |    |
| Configuring the Connected Worker Platform Communication Protocol  | 46 |
| Install Nymi Connect                                              |    |
| Configuring Nymi Connect                                          | 50 |
| Using Nymi Connect                                                | 51 |
| Managing Password Changes                                         |    |
| Performing Tasks that Require Two E-Signatures                    |    |
| Log Files                                                         | 54 |

| Troubleshooting Nymi Connect Usage Errors                                      | 56 |
|--------------------------------------------------------------------------------|----|
| Nymi Connect Does Not Start                                                    | 56 |
| Nymi Connect is already running                                                | 56 |
| Nymi Connect Agent is missing                                                  | 57 |
| Nymi Connect - Disconnected                                                    | 58 |
| Nymi Connect Does not Detect Nymi Band Tap                                     | 58 |
| Credentials for your Nymi Band have not been found                             | 60 |
| This application has not been configured by admin                              | 61 |
| Nymi Band Tap in a Nymi Connect-Enabled Application Prompts for Password       | 62 |
| Please Contact Admin, Invalid Configuration                                    | 63 |
| User credential validation interrupted due to user cancellation or timeout     | 64 |
| User Input Detected                                                            | 64 |
| Nymi Connect - Negotiate Authenication Could Not Be Performed                  | 65 |
| Operation Failed - Processing failed, retry after selecting the username field | 66 |
| Communication Failed - Unable to reach NES                                     | 66 |
| Communication Failed - NES URL Registry Not Found                              | 67 |
| NCW functionality disabled. Please enable the 'Lock Control' policy in NES     | 67 |
| Nymi Connect - Nymi Bluetooth Service is Missing or Not Running                | 68 |
| An Error Occurred Getting User Information                                     | 68 |
| Nymi Connect Uninstall Reports Files in Use                                    | 69 |
| Nymi Band Injects Old Password                                                 | 70 |
| Nymi Connect Prompts for Password                                              | 70 |
| Username and Password are Invalid                                              | 71 |
|                                                                                |    |

| Uninstalling | Nymi | Connect | 72 |
|--------------|------|---------|----|
|--------------|------|---------|----|

| Appendix A—Install and Configure Nymi Components in a            |    |
|------------------------------------------------------------------|----|
| Decentralized Nymi Agent Configuration                           | 73 |
| Components in a Local Nymi Agent Configuration                   | 73 |
| Configuring the Required NES Policies Options                    | 75 |
| Set Up Thick Client Enrollment Terminal                          | 76 |
| Install the Nymi Band Application                                | 76 |
| Configuring the Nymi Enterprise Server URL                       | 78 |
| (Optional) Configuring the Communication Protocol                | 79 |
| Set Up Thick Client User Terminals                               | 80 |
| Bluetooth Adapter Placement                                      | 80 |
| Install the Nymi Runtime                                         | 80 |
| Configuring the Connected Worker Platform Communication Protocol | 83 |

## **Preface**

Nymi<sup>™</sup> provides periodic revisions to the Nymi Connected Worker Platform. Therefore, some functionality that is described in this document might not apply to all currently supported Nymi products. The *Connected Worker Platform Release Notes* provide the most up to date information.

#### Purpose

This document is part of the Connected Worker Platform (CWP) documentation suite.

This guides contains information about how to install, configure and use the Nymi Connect application.

#### Audience

This guide provides information to CWP Administrators. A CWP the person in the enterprise that manages the CWP solution in their workplace.

#### **Revision history**

The following table outlines the revision history for this document.

#### Table 1: Revision history

| Version | Date           | Revision history                |
|---------|----------------|---------------------------------|
| 1.0     | April 24, 2025 | First release of this document. |

#### **Related documentation**

#### • Nymi Connected Worker Platform—Overview Guide

This document provides overview information about the Connected Worker Platform (CWP) solution, such as component overview, deployment options, and supporting documentation information.

#### Nymi Connected Worker Platform—Deployment Guide

This document provides the steps that are required to deploy the Connected Worker Platform solution.

Separate guides are provided for authentication on iOS and Windows device.

#### Nymi Connected Worker Platform—Administration Guide

This document provides information about how to use the NES Administrator Console to manage the Connected Worker Platform (CWP) system. This document describes how to set up, use and manage the Nymi Band<sup>™</sup>, and how to use the Nymi Band Application. This

document also provides instructions on deploying the Nymi Band Application and Nymi Runtime components.

#### Connected Worker Platform Release Notes

This document provides supplemental information about the Connected Worker Platform, including new features, limitations, and known issues with the Connected Worker Platform components.

#### How to get product help

If the Nymi software or hardware does not function as described in this document, you can submit a support ticket to Nymi, or email support@nymi.com

#### How to provide documentation feedback

Feedback helps Nymi to improve the accuracy, organization, and overall quality of the documentation suite. You can submit feedback by using <a href="mailto:support@nymi.com">support@nymi.com</a>

# Nymi Connect Deployment Overview

The Nymi Connect software extends the use of the Nymi Band to provide end-user authentication and e-signatures with various Nymi-Enabled Applications(NEAs).

You can deploy the Nymi Connect in two different configurations, where you install the Nymi Agent software on each user terminal or where you deploy a single instance of the Nymi Agent in a centralized location and configure the user terminals to use the centralized Nymi Agent.

Review the following information to decide which configuration to deploy.

| Decentralized Nymi Agent | When the user terminals in your environment are thick clients and you install the MES application on the user terminal.                    |
|--------------------------|----------------------------------------------------------------------------------------------------|
| Centralized Nymi Agent   | When the user terminals in your environments are<br>thin clients that connect to an RDP or Citrix server<br>to access the MES application. |

Consider the following:

- Most deployments make use of a Centralized Nymi Agent configuration.
- You can deploy a configuration that uses a mixture of user terminals with centralized or decentralized Nymi Agent but for simplicity Nymi recommends that you choose one configuration, and then configure all user terminals to use a centralized or decentralized Nymi Agent.

The following figure provides a high level overview of the components in the Nymi solution with Nymi Connect.

## Components in a Centralized Nymi Agent Configuration

The following figure provides a high-level overview of the Connected Worker Platform with a centralized Nymi Agent and the TCP ports that are used between the components for communication.

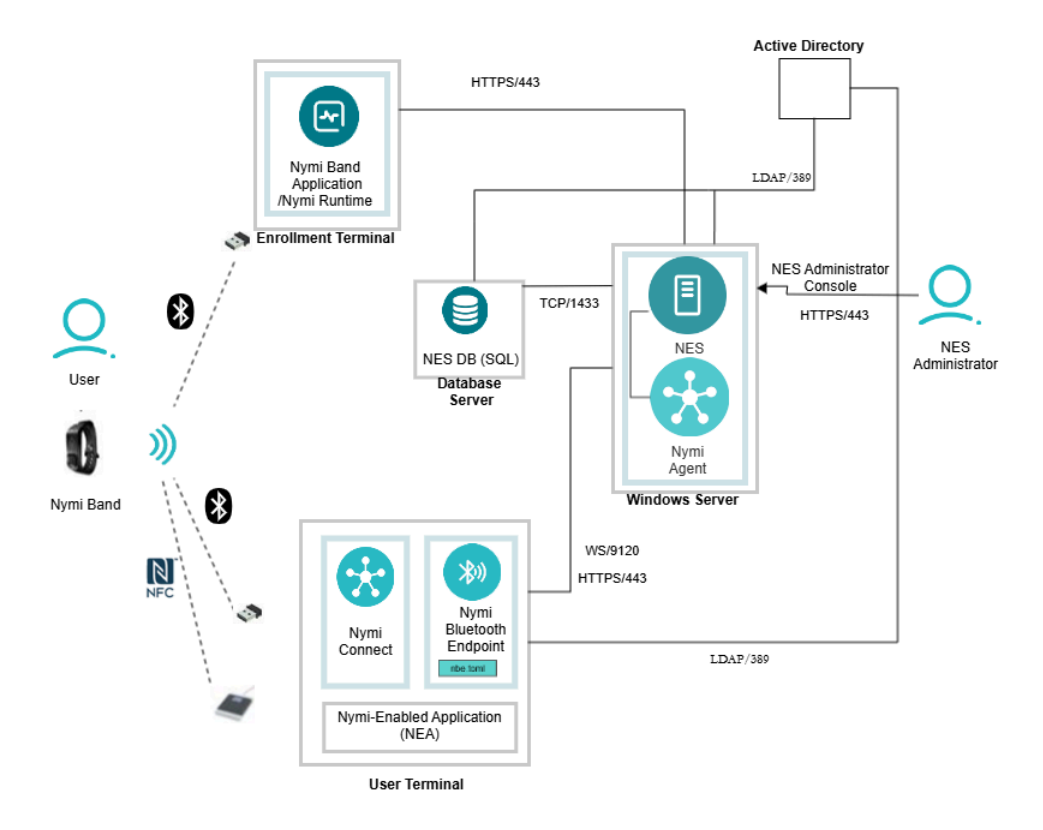

### Figure 1: Connected Worker Platform with Nymi Connect components and connection ports in a Centralized Nymi Agent Configuration

The Nymi Connect Solution consists of the following components.

#### Table 2: Connected Worker Platform Components

| Component                   | Description                                                                                                    |
|-----------------------------|----------------------------------------------------------------------------------------------------|
| Enrollment Terminal         | Windows 10 or Windows 11 endpoint that users access to enroll their Nymi Band.                                                                                                    |
| Nymi Band Application (NBA) | A Windows application that you install on the enrollment terminal<br>that you use to enroll a new user and link them to their Nymi<br>Band. The Nymi Band Application requires the Nymi Runtime<br>application, which the Nymi Band Application automatically<br>installs. The Nymi Band Application communicates with the Nymi<br>Band through the Nymi-supplied Bluetooth adapter, which you<br>plug into a USB port on the enrollment terminal. |
| Nymi Band                   | A wearable device that is associated with the biometrics of<br>a single user. An authenticated Nymi Band is Bluetooth Low<br>Energy (BLE) and Near Field Communication (NFC)-enabled.                                                                                                    |

| Component                 | Description                                                                                                    |
|---------------------------|----------------------------------------------------------------------------------------------------|
| NES                       | Windows-based management server and collection of services<br>that administrators access through a web-based application.<br>NES coordinates communication between the Nymi Band and<br>the customer identity ecosystem (Active Directory) to manage<br>policies and certificates.                                                                                                    |
| NES Administrator Console | A web application that provides NES Administrator with an interface to manage the NES configuration and users.                                                                                                    |
| Domain Controller (DC)    | Windows server with Active Directory.                                                                                                    |
| User Terminal             | Windows 10 or Windows 11 endpoint on which you install Nymi components that allow users to perform authentication tasks with a Nymi Band tap on the NFC reader or Bluetooth Adapter.                                                                                                    |
| Nymi Bluetooth Endpoint   | A component of the Nymi Runtime that you install on each user<br>terminal. A component of the Nymi Runtime that provides an<br>interface between the Bluetooth Adapter (BLE) and the Nymi<br>Agent. You deploy Nymi Bluetooth Endpoint Daemon (NBEd) on<br>individual workstations to provide Bluetooth communication with<br>Nymi Bands. Nymi Bluetooth Endpoint communicates with the<br>Nymi Bands through the Nymi-provided BLE Adapter, which you<br>plug into a USB port on the user terminal.                                                                                                    |
| nbe.toml                  | Configuration file that you create on each user terminal when<br>the solution uses a centralized Nymi Agent. This file defines<br>the hostname on which you installed the Nymi Agent and the<br>connection port on which to communicate with the Nymi Agent.                                                                                                    |
| Centralized Nymi Agent    | Nymi Runtime component that you install in a central location<br>on a single machine or a cluster of two or more machines that<br>is accessible to all user terminals, for example on the server<br>with the NES application. A component of the Nymi Runtime<br>that provides BLE management, manages operations and<br>message routing. Facilitates communication between a Nymi-<br>Enabled Application(NEA) and the Nymi Band, and maintains<br>knowledge of the Nymi Band presence and authenticated<br>states. A component of the Nymi Runtime that provides<br>BLE management, manages operations and message<br>routing. Facilitates communication between a Nymi-Enabled<br>Application(NEA) and the Nymi Band, and maintains knowledge<br>of the Nymi Band presence and authenticated states. |

#### **Firewall Port Requirements**

The following tables summarizes the TCP port requirements for the Nymi Connect Solution.

#### **Table 3: Firewall Port Requirements**

| Component           | Port Requirements                                                                                                    |
|---------------------|----------------------------------------------------------------------------------------------------|
| Enrollment Terminal | Port 389 to the Active Directory server for LDAP communication.                                                                                                    |
|                     | Port 443 to the NES server for HTTPS communication.                                                                                                    |
| User Terminal       | Port 443 to the NES server for HTTPS communication.                                                                                                    |
|                     | Port 9120 to the centralized Nymi Agent server for<br>web socket communications, in configurations that<br>install Nymi Bluetooth Endpoint on the user terminal<br>and the Nymi Agent on a server.                                                                                                    |
| SQL Server          | Database server that contains tables that store<br>information about the NES configuration and the<br>Nymi Bands. For Proof of Concept (POC) and<br>pre-production environments, you can use the<br>Nymi-provided SQL Server Express software. For<br>production environments Nymi recommends that<br>you use SQL server. The same server or another<br>server contains the elnfortree database. |

# **Use Cases**

A user can use their authenticated Nymi Band to log into POMSnet and e-signatures in POMSnet that you define and configure in the Nymi Connect *application.json* file.

Note: Nymi Connect does not support using the Nymi Band to log into POMSnet with Okta.

# Preparing for an Nymi Connect Deployment

Review this section for information about the support application versions, prerequisite requirements and the steps that you must perform to prepare for the Nymi Connect deployment.

#### **Supported User Terminals**

You can install the Nymi Connect on the following operating systems:

- Microsoft Windows 10
- Microsoft Windows 11
- Microsoft Windows 2016
- Microsoft Windows 2019
- Microsoft Windows 2022

**Note:** Nymi Connect supports access to applications through a Citrix server and RDP session host.

#### **Supported Browsers**

This release of Nymi Connect supports Microsoft Edge 135.0.3179.66(64-bit) in Internet Explorer mode.

#### **Supported Connected Worker Platform versions**

This release requires Connected Worker Platform(CWP) 1.18.0 and later.

#### **Pre-requisites**

The user terminal on which you install Nymi Connect must:

- Have network connectivity to Nymi Enterprise Server(NES)
- Be joined to the same domain as NES.
- Have Nymi Runtime(Nymi Bluetooth Endpoint) installed.

## **Preparing Microsoft Edge Browser**

Perform the following steps to configure the Microsoft Edge browser in Internet Explorer mode.

#### About this task

#### **Procedure**

- 1. Open Microsoft Edge, and open Settings.
- 2. In the search settings field, type Compatibility.
- 3. In the Allow sites to be reloaded in Internet Explorer mode (IE mode) section, from the drop list, select Allow, as shown in the following figure.

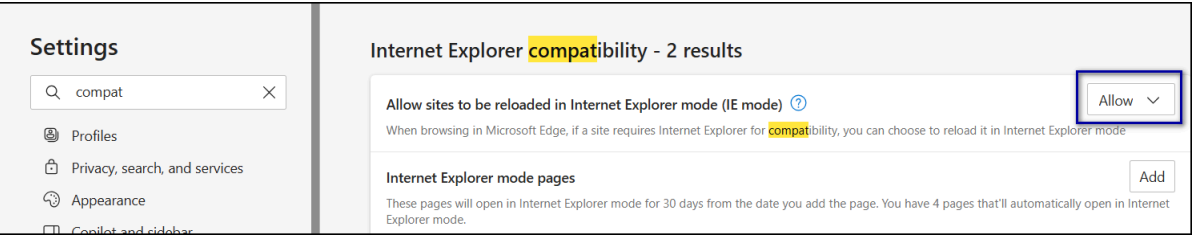

#### Figure 2: Allow option

**4.** In the Internet Explorer mode pages section, click Add, as shown in the following figure.

| Settings                      | Internet Explorer <mark>compat</mark> ibility - 2 results                                                                                           |
|-------------------------------|----------------------------------------------------------------------------------------------------|
| Q compat X                    | Allow sites to be reloaded in Internet Explorer mode (IE mode) ③ Allow ∨                                                                            |
| Profiles                      | When browsing in Microsoft Edge, if a site requires Internet Explorer for compatibility, you can choose to reload it in Internet Explorer mode      |
| Privacy, search, and services | Internet Explorer mode pages Add                                                                                                    |
| Appearance                    | These pages will open in Internet Explorer mode for 30 days from the date you add the page. You have 4 pages that'll automatically open in Internet |
| Copilot and sidebar           | Explorer mode.                                                                                                    |

#### Figure 3: Allow option

**5.** In the Add a Page field, type the URL to your POMSnet instance, and then click **Add**. The following figure provide as an example of the Add a Page window.

| Add a page               | ×      |
|--------------------------|--------|
| Enter a URL:             |        |
| https://pomsnet.nymi.com | /hoops |
| Add                      | Cancel |
| Add                      | Cancel |

#### Figure 4: Add a Page

6. Click Internet options, as shown in the following figure.

| Allow sites to be reloaded in Internet Explorer mode (IE                           | mode) 🕜                                                     | All                            | ow 🗸        |
|------------------------------------------------------------------------------------|-------------------------------------------------------------|--------------------------------|-------------|
| When browsing in Microsoft Edge, if a site requires Internet Explor                | er for <mark>compat</mark> ibility, you can choose to reloa | ad it in Internet Explorer mod | de          |
| Internet Explorer mode pages                                                       |                                                             |                                | Add         |
| These pages will open in Internet Explorer mode for 30 days from<br>Explorer mode. | the date you add the page. You have 4 page                  | es that'll automatically open  | in Internet |
|                                                                                    |                                                             |                                |             |
| Page                                                                               | Date added                                                  | Expires                        |             |
| Page https://pomsnet.nymi.com/hoops                                                | Date added 2025-04-17                                       | Expires 2025-05-17             | τ           |

#### **Figure 5: Internet Options**

7. On the Internet Options window, select the security tab, and then select Trusted Sites, as shown in the following figure.

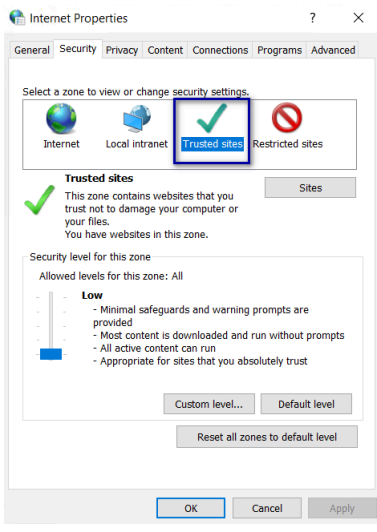

#### **Figure 6: Trusted Sites**

8. Click sites, as shown in the following figure.

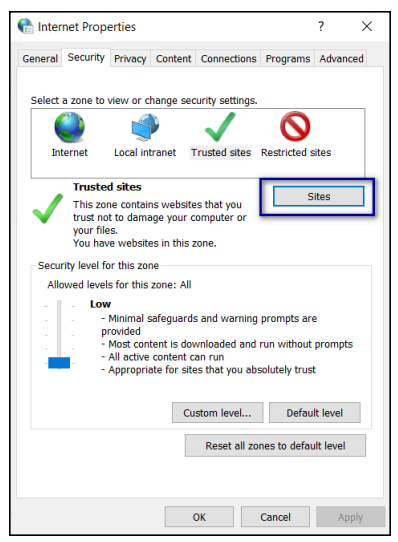

Figure 7: Sites

9. On the Add this website to the zone field, type the URL to POMSnet, and then click Add.

The following figure provides an example of the Trusted Sites window.

| Trust    | d sites                                                       |                                             |            | ×  |
|----------|---------------------------------------------------------------|---------------------------------------------|------------|----|
| ✓        | ou can add and remove webs<br>n this zone will use the zone's | sites from this zone.<br>security settings. | All websit | es |
| Add this | vebsite to the zone:                                          | _                                           |            | _  |
| https:// | omsnet.nymi.com                                               |                                             | Add        |    |
| Website  |                                                               |                                             | Pamaua     |    |
|          |                                                               |                                             |            |    |
|          |                                                               |                                             |            |    |
| 🗸 Requ   | e server verification (https:) f                              | for all sites in this zo                    | ine        |    |
|          |                                                               |                                             |            | _  |

#### **Figure 8: Trusted Sites**

10.Click Close.

11.On the Internet Properties window, click ox.

**12.**In the browser, navigate to the POMSnet login page.

**13.**Click the **Settings** and **more** option, and then select **Reload** in **IE** mode, as shown in the following figure.

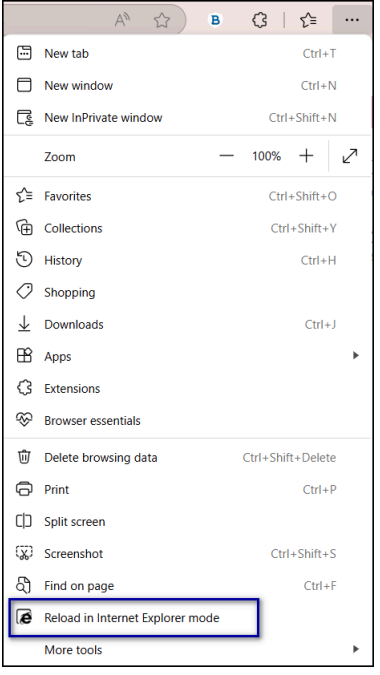

#### Figure 9: Reload in IE mode

The page reloads in Internet Explorer mode and a messages appears before below the navigation pane, as shown in the following figure.

| 🐮 🗖 📡 POMSnet Logon x                                                                              |  |
|----------------------------------------------------------------------------------------------------|--|
| ← C (∅   ĉ https://pomsnet.nymi.com/hoops                                                          |  |
| You're in Internet Explorer mode. Most pages work better in Microsoft Edge. Open in Microsoft Edge |  |
| ▶ POMS <sup>®</sup>                                                                                |  |
|                                                                                                    |  |

Figure 10: Trusted Sites

## Deploy Nymi Components in a Centralized Nymi Agent Configuration

Install and configure the required software on the enrollment terminal and end user terminals.

**Note:** This guide assumes that you have deployed the NES in the environment. *Nymi Connected Worker Platform—Deployment Guide* describes how to deploy NES.

## **Configuring the Required NES Policies Options**

To allow the Nymi Connect application to store encrypted passwords, enable the Nymi Lock Control option in the active NES policy.

#### About this task

Before users enroll their Nymi Bands, perform the following tasks from a Web Browser to enable the Nymi Lock Control.

#### Procedure

- **1.** Log in to the NES Administrator Console with an account that is an NES Administrator.
- 2. From the navigation bar, select **Policies**. The Policies page appears with a table that displays a list of existing group and individual policies.
- 3. In the Policies window, select the active policy.
- **4.** In the Lock Control section, select the Enable Nymi Lock Control option. The following figure provides an example of the Lock Control policy settings.

| Lc                            | ock Control |
|-------------------------------|-------------|
| Enable Nymi Lock Control      |             |
| Unlock when Present           |             |
| Keep Unlocked when<br>Present |             |
| Lock when Away                |             |

#### Figure 11: Enable Lock Control

Note: It is not necessary to select other Lock Control options.

5. Click Save.

## Set Up a Centralized Nymi Agent

When your environment uses iOS devices, applications on RDP/Citrix session hosts, and web-based Nymi-Enabled Application(NEA)s, you must deploy a centralized Nymi Agent on a Windows server in the environment, such as the Nymi Enterprise Server(NES) server.

The Nymi Agent has two server interfaces:

- Standard Nymi Agent interface. By default, standard Nymi Agent interface connect over plain text websocket.
- Nymi WebAPI interface. By default Nymi WebAPI interface is disabled.

Nymi recommends that you configure the Nymi Agent to use secure websocket connections for both standard Nymi Agent interface, and if enabled, the Nymi WebAPI interface. This chapter provides more information.

### Importing the Root CA certificate

Perform the following steps only if the Root CA issuing the TLS server certificate is not a Trusted Root CA. For example, when you use a self-signed TLS server certificate.

#### Before you begin

Install the Root CA on the following machines:

- All user terminals, including user terminals that run Nymi-Enabled Applications
- Enrollment terminal
- Centralized Nymi Agent

#### About this task

While logged into the user terminal as a local administrator, use the certlm application to import the root CA certificate into the Trusted Root Certification Authorities store. For example, on Windows 10, perform the following steps:

#### **Procedure**

- 1. In Control Panel, select Manage Computer Certificates.
- 2. In the certlm window, right-click Trusted Root Certification Authorities, and then select All Tasks > Import.

The following figure shows the certlm window.

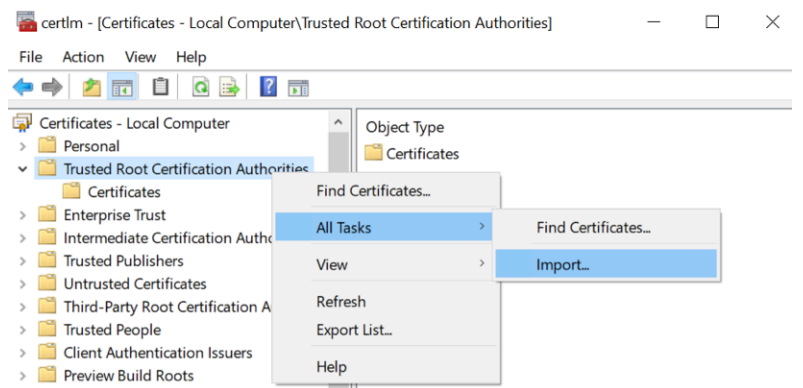

#### Figure 12: certIm application on Windows 10

3. On the Welcome to the Certificate Import Wizard screen, click Next.

The following figure shows the Welcome to the Certificate Import Wizard screen.

| 🖉 Certificate Import Wizard                                                                                                    |
|----------------------------------------------------------------------------------------------------|
| Welcome to the Certificate Import Wizard                                                                                                    |
| This wizard helps you copy certificates, certificate trust lists, and certificate revocation<br>lists from your disk to a certificate store.                                                                                                    |
| A certificate, which is issued by a certification authority, is a confirmation of your identity<br>and contains information used to protect data or to establish secure network<br>connections. A certificate store is the system area where certificates are kept. |
| Store Location                                                                                                    |
| (e) Local Machine     To continue, dick Next.                                                                                                    |
|                                                                                                    |
| Next Cancel                                                                                                    |

#### Figure 13: Welcome to the Certificate Import Wizard screen

- 4. On the File to Import screen, click **Browse**, navigate to the folder that contains the root certificate file, select the file, and then click **Open**.
- 5. On the File to Import screen, click Next.

The following figure shows the File to Import screen.

| Fi | le to Import                                                                             |
|----|------------------------------------------------------------------------------------------|
|    | Specify the file you want to import.                                                     |
|    | File name:                                                                               |
|    | C:\Users\ddunn\Downloads\Local Lab Root CA.cer Browse                                    |
|    | Note: More than one certificate can be stored in a single file in the following formats: |
|    | Personal Information Exchange- PKCS #12 (.PFX,.P12)                                      |
|    | Cryptographic Message Syntax Standard- PKCS #7 Certificates (.P7B)                       |
|    | Microsoft Serialised Certificate Store (.SST)                                            |
|    |                                                                                          |
|    |                                                                                          |
|    |                                                                                          |
|    |                                                                                          |
|    |                                                                                          |

#### Figure 14: File to Import screen

- 6. On the Certificate Store screen, accept the default value Place all certificates in the following store with the value Trusted Root Certification Authorities, and then click Next.
- 7. On the Completing the Certificate Import Wizard screen, click Finish.

### **Installing/Updating Centralized Nymi Agent**

Install or update the Nymi Agent application, which is included in the Nymi Runtime installation package, on a server in the environment.

#### About this task

When you install/update the Nymi Runtime software, you can choose to install the Nymi Agent application only.

#### **Procedure**

- 1. Log in to the terminal, with an account that has administrator privileges.
- 2. Extract the Nymi SDK distribution package.
- **3.** From the ...*\nymi-sdk\windows\setup* folder, right-click the *Nymi Runtime Installer version.exe* file, and select **Run as administrator**.
- 4. On the Welcome page, click Install.
- 5. On the User Account Control page, click Yes. The installation wizard appears. If the installation detects missing prerequisites, perform the steps that appear in the prerequisite wizards.
- 6. On the Welcome to the Nymi Runtime Setup Wizard page, click Next.
- 7. On the Nymi Runtime Setup page, expand Nymi Runtime.

8. Select Nymi Bluetooth Endpoint, and then select Entire feature will be unavailable.

The following figure provides an example of the Nymi Runtime Setup window with option to make Nymi Bluetooth Endpoint unavailable.

| 🛃 Nymi Runtime 5.0                  | .5.46 Setup                                                                                                    |                                                            | —                     |        |
|-------------------------------------|----------------------------------------------------------------------------------------------------|------------------------------------------------------------|-----------------------|--------|
| Nymi Runtime S<br>Select the way yo | etup<br>u want features to be installe                                                                                              | ed.                                                        |                       | -~     |
| Click the icons in t                | he tree below to change the                                                                                                    | way features w                                             | ill be installed.     |        |
|                                     | ymi Runtime<br>Nymi Agent<br>Nymi Bluetooth Endpoir<br>Will be installed on lo<br>Entire feature will be<br>Feature will be install | nt<br>ocal hard drive<br>installed on lo<br>led when requi | cal hard drive<br>red | 2      |
| <                                   | × Entire feature will be                                                                                                    | unavailable                                                |                       |        |
|                                     |                                                                                                    |                                                            |                       | Browse |
| Reset                               | Disk Usage                                                                                                    | Back                                                       | Next                  | Cancel |

#### Figure 15: Nymi Bluetooth Endpoint feature will be unavailable

9. Observe that Nymi Bluetooth Endpoint is not available, as shown in the following figure, and then click Next.

| Nymi Runtime Se<br>Select the way you | <b>tup</b><br>want features to be installe                 | ed. |                                                             |                                                                                       | ->-                        |
|---------------------------------------|------------------------------------------------------------|-----|-------------------------------------------------------------|---------------------------------------------------------------------------------------|----------------------------|
| Click the icons in th                 | e tree below to change the                                 | way | features                                                    | will be installed.                                                                    |                            |
| <                                     | mi Runtime<br>J ▼ Nymi Agent<br>. ▼ Nymi Bluetooth Endpoir | ıt  | This feat<br>hard driv<br>subfeatu<br>subfeatu<br>hard driv | ture requires OK<br>ve. It has 0 of 1<br>rres selected. Ti<br>rres require OKB<br>ve. | B on your<br>he<br>on your |
|                                       |                                                            |     |                                                             |                                                                                       | Browse                     |
| Reset                                 | Disk Usage                                                 |     | Back                                                        | Next                                                                                  | Cancel                     |

Figure 16: Nymi Bluetooth Endpoint feature is not available

**10.**On the Service Account window, perform one of the following actions to choose the account that starts the service:

- Accept the default service account NTAuthority\LocalService, click Next.
- For non-English Windows Operating Systems and for Nymi WebAPI configurations where you install the centralized Nymi Agent on the NES server, choose the LocalSystem account from the drop list, and then click **Next**.

**Note:** The service account must have permission to run as a service. Enable Service Log On provides more information about how to modify the local policy to enable this permission for the service account.

The following figure shows the Service Account window.

| Wymi Runtime 5.13.0.3<br>Service Account                                          | ×      |
|-----------------------------------------------------------------------------------|--------|
| Account to run system services as                                                 | 64     |
| Service Account:                                                                  |        |
| The service account must be allowed to "Logon as Service" or an error will occur. |        |
|                                                                                   |        |
|                                                                                   |        |
| Back Next                                                                         | Cancel |

Figure 17: Nymi Runtime Service Account window

**11.On** the (Optional) Nymi Infrastructure Service Account window, specify the username and password of the Nymi Infrastructure Service Account. When you specify the username, include the domain name, for example *tw-lablnymi\_infra\_service\_acct*.

The following figure shows the Nymi Infrastructure Service Account window.

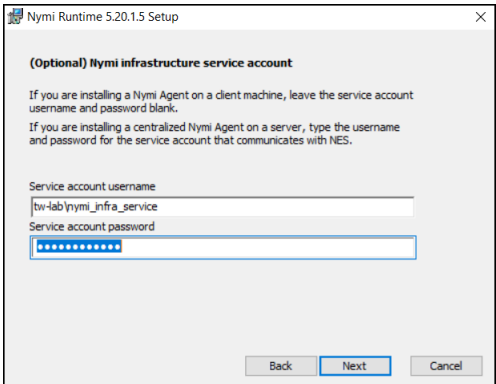

#### Figure 18: Nymi Infrastructure Service Account window

The installer creates the following files in the C:\Wymi\WymiAgent\certs folder:

- credentials-contains the encrypted credentials for the Nymi Infrastructure Service Account
- Private key, which is used to encrypt the credentials.
- Public key, which is used to encrypt the credentials.

12.On the Ready to install page, click Install.

#### 13.Click Finish.

14.On the Installation Completed Successfully page, click Close.

### **Configuring the Nymi Agent**

A centralized Nymi Agent uses a TOML formatted configuration file to set configuration parameters, such as defining the log level, enabling Nymi WebAPI, and enabling the use of secure websocket communications between the centralized Nymi Agent and other Nymi components.

#### About this task

Nymi provides a sample TOML file that you can rename and edit to define the configuration for your environment and use case. Perform the following steps on the Nymi Agent machine.

#### Procedure

- 1. Change to the C:\Wymi\WymiAgent directory.
- 2. Rename the C:\Wymi\WymiAgent\nymi\_agent\_default.toml file to C:\Wymi\WymiAgent \nymi\_agent.toml
- **3.** Edit the *C:\Wymi\WymiAgent\nymi\_agent.toml*. The following table summarizes the available parameter setting and when to use each setting.

**Note:** The TOML file has several sections and some sections contain parameter names that are the same. Ensure that you are in the correct section before you make updates.

| Parameter and Sample Value | Section Name | Description                                                                                                    |
|----------------------------|--------------|----------------------------------------------------------------------------------------------------|
| log_level = "warn"         | [agent]      | Required. Defines the debug<br>logging level. Change the<br>value when instructed by Nymi.<br>Support values include:                                                                                           |
|                            |              | <ul> <li>error—to log only errors</li> <li>warn—to log both errors and warnings</li> <li>info—to log errors, warnings, and activity</li> <li>debug—to log everything including debugging information</li> </ul> |
|                            |              | The default value is warn.                                                                                                    |

| Parameter and Sample Value | Section Name | Description                                                                                                    |
|----------------------------|--------------|----------------------------------------------------------------------------------------------------|
| protocol                   | [agent]      | Optional. To enable the<br>standard Nymi Agent to<br>use secure websocket<br>communications, uncomment<br>protocol and change the value<br>to wss.                                                                                                    |
|                            |              | <b>Note:</b> Requires the configuration of the <i>cacertfile</i> , <i>cacert</i> , and <i>keyfile</i> parameters in the [agent] section.                                                                                                    |
|                            |              |                                                                                                    |
| port                       | [agent]      | Optional. Defines an alternate<br>server port on which Nymi<br>Agent communicates with the<br>Nymi Bluetooth Endpoint and<br>NEAs. The default port number<br>is 9120. Nymi recommends<br>that you use the default port<br>number.                                                                                                    |
| cacertfile                 | [agent]      | Required when you want to<br>use the wss protocol to secure<br>communication between the<br>centralized Nymi Agent and<br>Nymi Bluetooth Endpoint, and<br>Nymi Agent and native NEAs.<br>Uncomment and specify the<br>path to the PEM-formatted<br>CA certificate bundle. The CA<br>certificate bundle must start<br>from the root CA and end in<br>the subordinate CA issuing the<br>server certificate. |
|                            |              | <b>Note:</b> Requires the configuration of <i>protocol= "wss"</i> , <i>certfile</i> and <i>keyfile</i> parameters in the [agent] section.                                                                                                    |
|                            |              | For example: cacertfile = "certs/<br>LocalLabRootCA3.pem"                                                                                                    |

| Parameter and Sample Value | Section Name | Description                                                                                                    |
|----------------------------|--------------|----------------------------------------------------------------------------------------------------|
| certfile                   | [agent]      | Required when you want to<br>use the wss protocol to secure<br>communication between the<br>centralized Nymi Agent and<br>Nymi Bluetooth Endpoint, and<br>Nymi Agent and native NEAs.<br>Uncomment and specify the<br>path to the TLS certificate file<br>containing the Nymi Agent<br>server certificate in PEM<br>format. |
|                            |              | <b>Note:</b> Requires the<br>configuration of <i>protocol=</i><br><i>"wss", cacertfile,</i> and <i>keyfile</i><br>parameters in the [agent]<br>section.                                                                                                    |
|                            |              | For example: "certfile = "certs/<br>tw-srv1.tw-lab.local-cert.pem"                                                                                                    |
| keyfile                    | [agent]      | Required when you want to<br>use the wss protocol to secure<br>communication between the<br>centralized Nymi Agent and<br>Nymi Bluetooth Endpoint, and<br>Nymi Agent and native NEAs.<br>Uncomment and specify the<br>path to the TLS certificate<br>private key file, unencrypted<br>and PEM formatted.                    |
|                            |              | <b>Note:</b> Requires the configuration of <i>protocol= "wss"</i> , <i>cacertfile</i> , and <i>certfile</i> parameters in the [agent] section.                                                                                                    |
|                            |              | For example: "keyfile = "certs/<br>tw-srv1.tw-lab.local-key.pem"                                                                                                    |
| nea_name = "NymiWebAPI"    | [nes]        | Required for Nymi WebAPI.<br>Uncomment this parameter<br>to set the NEA name for the<br>embedded NEA WebAPI server<br>application.                                                                                                    |

| Parameter and Sample Value                                                                        | Section Name | Description                                                                                                    |
|---------------------------------------------------------------------------------------------------|--------------|----------------------------------------------------------------------------------------------------|
| nes_url = "https://<br>server.name.local.com"<br>For example, https://<br>myserver.name.local.com | [nes]        | Required for Nymi WebAPI.<br>Uncomment and specify the<br>host URL for the NES server.<br>Include only the protocol and<br>hostname portion of the URI.                                                                                                    |
| directory_service_id =<br>"NES_DPS"                                                               | [nes]        | Required for Nymi WebAPI.<br>Uncomment and specify the<br>instance name for NES. For<br>example, if your NES URL is<br>https://server.name.local.com/<br>NES, the directory/instance<br>name is NES.<br>For example,<br><i>directory_service_id = "NES"</i>               |
| credentials_location = certs/                                                                     | [nes]        | Required when you specified<br>a Nymi Infrastructure Service<br>Account during the Nymi Agent<br>installation. Uncomment this<br>line and leave the default value.                                                                                                    |
|                                                                                                   |              | The credentials_location<br>parameter enables the use<br>of the Nymi Infrastructure<br>Service Account to complete<br>authentication tasks with<br>underlying functionality that<br>improves the performance of<br>Nymi Band taps in web-based<br>NEAs and with BLE Taps. |
|                                                                                                   |              | <b>Note:</b> The <i>certs</i> folder<br>contains a file with the<br>encrypted username and<br>password for the Nymi<br>Infrastructure Service Account.                                                                                                    |

| Parameter and Sample Value             | Section Name | Description                                                                                                    |
|----------------------------------------|--------------|----------------------------------------------------------------------------------------------------|
| protocol = "wss" or protocol =<br>"ws" | [webapi]     | Required for Nymi WebAPI.<br>Defines the connection<br>protocol. If your deployment<br>does not use Nymi WebAPI,<br>leave both lines commented<br>out. If your deployment uses<br>Nymi WebAPI, uncomment one<br>of the following lines:                                                                                                    |
|                                        |              | <ul> <li>protocol = "wss" To<br/>enable secure websocket<br/>connections.</li> <li>protocol = "ws" To use plain<br/>text websocket connections.</li> </ul>                                                                                                    |
|                                        |              | <b>Note:</b> Requires the configuration of the <i>cacertfile</i> , <i>certfile</i> , and <i>keyfile</i> parameters in the [webapi] section.                                                                                                    |
| port = 443 or port = 80                | [webapi]     | <ul> <li>Optional for Nymi WebAPI.</li> <li>Defines an alternate server port<br/>on which Nymi Agent listens for<br/>Nymi WebAPI client WebSocket<br/>connections. By default the<br/><i>ws</i> protocol listens on 80 and<br/>the <i>wss</i> protocol listens on<br/>443. To change the default<br/>port uncomment one of the<br/>following lines and specify the<br/>port number that applies to your<br/>configuration:</li> <li>For the <i>ws</i> protocol,<br/>uncomment <i>port = 80</i>.</li> <li>For the <i>wss</i> protocol,<br/>uncomment <i>port = 443</i>.</li> </ul> |

| Parameter and Sample Value       | Section Name | Description                                                                                                    |
|----------------------------------|--------------|----------------------------------------------------------------------------------------------------|
| cacertfile = "path/certfile.pem" | [webapi]     | Required when the Nymi Agent<br>uses the Nymi WebAPI with<br>wss. Uncomment and specify<br>the path to the PEM-formatted<br>CA certificate bundle. The CA<br>certificate bundle must start<br>from the root CA and end in<br>the subordinate CA issuing the<br>server certificate |
|                                  |              | <b>Note:</b> Requires the<br>configuration of the <i>protocol</i><br>= "wss", certfile, and keyfile<br>parameters in the [webapi]<br>section.                                                                                                    |
|                                  |              | For example: "certs/<br>LocalLabRootCA3.pem"                                                                                                    |
| certfile = "path/certfile.pem"   | [webapi]     | Required when the Nymi Agent<br>uses the Nymi WebAPI with<br>wss. Uncomment and specify<br>the path to the TLS certificate in<br>PEM format.                                                                                                    |
|                                  |              | <b>Note:</b> Requires the<br>configuration of the <i>protocol</i><br>= "wss", cacertfile, and keyfile<br>parameters in the [webapi]<br>section.                                                                                                    |
|                                  |              | For example: "certs/tw-srv1.tw-<br>lab.local-cert.pem"                                                                                                    |
| keyfile = "path/keyfile.pem"     | [webapi]     | Required when the Nymi Agent<br>uses the Nymi WebAPI with<br>wss. Uncomment and specify<br>the path to the TLS certificate<br>private key in unencrypted PEM<br>format.                                                                                                    |
|                                  |              | <b>Note:</b> Requires the<br>configuration of the <i>protocol</i> =<br><i>"wss"</i> , <i>cacertfile</i> , and <i>certfile</i><br>parameters in the [webapi]<br>section.                                                                                                    |
|                                  |              | For example: "certs/tw-srv1.tw-<br>lab.local-key.pem"                                                                                                    |

**4.** For secure Nymi Agent and secure WebSocket, copy the following files to the *C:Wymi WymiAgent\certs* directory:

- CA root certificate bundle in PEM format (when you use a Trusted Root CA only)
- Server certificate in PEM format
- Server certificate private key in PEM format

**Note:** Secure Nymi Agent and secure WebSocket can share the CA root certificate bundle file, the server certificate file, and the server certificate private key file. Therefore, create only one copy of each file for both secure Nymi Agent and secure WebSocket.

5. Restart the Nymi Agent service.

## **Set Up Enrollment Terminal**

There are two methods that you can use to configure the computer that users use to perform Nymi Band enrollments.

| Decentralized Enrollment Terminal | You install the Nymi Band Application on one or more thick client user terminals. This method:                                                               |  |  |
|-----------------------------------|----------------------------------------------------------------------------------------------------|--|--|
|                                   | <ul> <li>Organizations control when and where a user can perform an enrollment.</li> <li>Supports a supervised enrollment process.</li> </ul>                |  |  |
| Centralized Enrollment Terminal   | You install the Nymi Band Application on a Citrix<br>session host and users can access the Nymi Band<br>Application from the Citrix Storefront. This method: |  |  |
|                                   | <ul> <li>Allows users to perform enrollments from any thin client.</li> <li>Supports an unsupervised enrollment process.</li> </ul>                          |  |  |

Nymi recommends that you deploy a decentralized enrollment terminal.

### Set Up a Decentralized Enrollment Terminal

Before a user can enroll and authenticate the Nymi Band, the NES Administrator must perform the following actions on at least one machine in the environment (the enrollment terminal). You cannot use a thin client as an enrollment terminal.

- Insert the Nymi-supplied Bluetooth adapter into an available USB port.
- Install the Nymi Band Application. The Nymi Band user requires physical access to the enrollment terminal.
- Set the NES\_URL registry key.

#### Install the Nymi Band Application

Perform the following steps to install the Nymi Band Application on each enrollment terminal that you will use to enroll and authenticate users to their Nymi Bands.

You can perform a customizable installation or a silent installation.

#### Installing/Updating the Nymi Band Application

Perform the following steps to install the Nymi Band Application with the Installation Wizard.

#### Before you begin

For an update, uninstall the previous version of Nymi Runtime.

#### **Procedure**

- 1. Download the Nymi Band Application package.
- 2. Double-click the Nymi-Band-App-installer-v\_version.exe file.
- 3. On the User Account Control window, click Yes.
- 4. On the Prerequisites window, click Next.
- 5. On the Welcome page, click Install.
- 6. On the User Account Control page, click Yes. The installation wizard appears. If the installation detects missing prerequisites, perform the steps that appear in the prerequisite wizards.
- 7. On the Welcome to the Nymi Runtime Setup Wizard page, click Next.
- 8. On the Nymi Runtime Setup window, click Next.
- **9.** On the Service Account window, perform one of the following actions to choose the account that starts the service:
  - Accept the default service account NTAuthority\LocalService, click Next.
  - For non-English Windows Operating Systems, choose the LocalSystem account from the drop list, and then click **Next**.

**Note:** The service account must have permission to run as a service. Enable Service Log On provides more information about how to modify the local policy to enable this permission for the service account.

The following figure shows the Service Account window.

| 歸 Nymi Runtime 5.13.0.3<br>Service Account                                                                                                    | ×           |
|----------------------------------------------------------------------------------------------------|-------------|
| Account to run system services as                                                                                                    | (-^-)       |
| Service Account:<br><u>NT Authority\Local Service</u><br>The service account must be allowed to "Logon as<br>Service" or an error will occur. |             |
| Back                                                                                                    | Next Cancel |

#### Figure 19: Nymi Runtime Service Account window

**10.**On the (Optional) Nymi Infrastructure Service Account, click Next. Only deployments that use web-based Nymi-enabled Applications(NEAs) with a centralized Nymi Agent require you to configure the Nymi Infrastructure Service Account.

- **11.On the** Ready to install page, click Install.
- 12.Click Finish.
- 13.On the Installation Completed Successfully page, click Close.
- 14.On the Welcome to Nymi Band Application Setup Wizard window, click Next.
- **15.**On the Select Installation Folder window, click **Next** to accept the default installation location.
- **16.In the** Ready to Install window, click Install.
- 17.On the Completing the Nymi Band Application Setup Wizard window, click Finish.

#### What to do next

Confirm that the Nymi Agent and Nymi Bluetooth Endpoint services are running.

#### Installing the Nymi Band Application Silently

Perform the following steps to install or update the Nymi Band Application silently, for example, when you want to install the software remotely by using a software distribution application.

#### Before you begin

Before you install the Nymi Band Application, install the Nymi Runtime

#### Procedure

1. Save the Nymi Band Application package, provided to you by your Nymi Solution Consultant.

- 2. Launch the command prompt as administrator.
- **3.** From the folder that contains the Nymi Band Application, type *Nymi-Band-App-installerv\_version.exe /exenoui /q*

Where you replace version with the version of the Nymi installation file.

The installation command returns to a command prompt immediately, and the installation completes silently. When the installation completes, the Nymi Band Application and Nymi Runtime applications appear in the Program and Features applet.

**Note:** Alternately, you can track the progress by performing an unattended installation, which displays the installation screens but does not require user intervention by replacing the /q option with the */passive* option in the installation command.

#### **Configuring the Nymi Enterprise Server URL**

After you install the Nymi Band Application, perform the following steps to ensure that the enrollment process connect to the correct Nymi Enterprise Server(NES).

#### Procedure

- 1. Run regedit.exe
- 2. On the User Account Control window, click Yes.
- 3. Navigate to HKEY\_LOCAL\_MACHINE > Software > Nymi.

**Note:** If you installed the Nymi Band Application on a Citrix server, navigate to HKEY\_CURRENT\_USER instead of HKEY\_LOCAL\_MACHINE.

- 4. Right-click Nymi, and then select New > Key. Name the key NES.
- 5. Right-click NES, and then select New > String value.
- 6. In the value field, type URL.
- 7. Double-click URL and in the Value Data field, type https://nes\_server/ NES\_service\_name/ or http://nes\_server/NES\_service\_name depending on the NES configuration

where:

- nes\_server is the FQDN of the NES host. The FQDN consists of the hostname.domain\_name. You can also find the FQDN by going to the server on which you deployed NES viewing the properties of the computer. The nes\_server is the value that appears in the Full computer name field.
- <u>NES\_service\_name</u> is the name of the service mapping for NES in IIS, which maps a virtual directory to a physical directory. You can choose any name for this mapping, but Nymi recommends that you specify a name that is descriptive to the Connected Worker Platform, for example, NES.
- 8. Click or.

### **Set Up Centralized Enrollment**

In this configuration, you perform the following steps:

• Install the Nymi Band Application on the Citrix/RDP server, without installing Nymi Runtime.

- Configure the Nymi Band Application to use the centralized Nymi Agent.
- Install the Nymi Bluetooth Endpoint on the thin client that users will use to access the Nymi Band Application.
- Configure the Nymi Bluetooth Endpoint on the thin client enrollment terminal to use the centralized Nymi Agent.

#### Installing the Centralized Nymi Band Application

Perform the following steps to install the Nymi Band Application with the Installation Wizard.

#### **Procedure**

- 1. Download the Nymi Band Application package.
- 2. Double-click the *Nymi-Band-App-installer-v\_version.exe* file.
- 3. On the User Account Control window, click Yes.
- 4. On the Welcome to Prerequisites window, click Next.
- 5. On the Prerequisites window, clear the option to install Nymi Runtime, as shown in the following figure, and then click Next.

| -  | Nymi Band Application Setup                        |                        |        |                        | ×      |
|----|----------------------------------------------------|------------------------|--------|------------------------|--------|
|    | Prerequisites<br>Select which prerequisites will b | e installed            |        |                        | 2      |
|    | Name                                               | Required<br>5.17.0.8 o | Found  | Action<br>Skip<br>Skip |        |
| ٨d | anced Installer                                    |                        | < Back | Next >                 | Cancel |

#### Figure 20: No Nymi Runtime Installation

- 6. On the Welcome to Nymi Band Application Setup Wizard window, click Next.
- 7. On the Select Installation Folder window, click Next to accept the default installation location.
- 8. In the Ready to Install window, click Install.
- 9. On the Completing the Nymi Band Application Setup Wizard window, click Finish.

# Configuring Nymi Band Application to use a Centralized Nymi Agent

Perform the following steps on the enrollment terminal to configure the Nymi Band Application to use a centralized Nymi Agent.

#### **Procedure**

- 1. Run regedit.exe
- 2. On the User Account Control window, click Yes.
- 3. Navigate to HKEY\_LOCAL\_MACHINE > Software > Nymi.

**Note:** If you installed the Nymi Band Application on a Citrix server, navigate to HKEY\_CURRENT\_USER instead of HKEY\_LOCAL\_MACHINE.

- 4. Right-click **NES**, and then select **New > String value**.
- 5. In the value field, type AgentURL.
- 6. Edit the *AgentURL* key, and in the **value** data field, type the URL to the Nymi Agent service, in the following format:

#### protocol://agent\_server:agent\_port/socket/websocket

where:

- protocol is the websocket protocol to use to connect to the Nymi Agent:
  - ws for websocket.
  - wss for secure websocket.
- *agent\_server* is one of the following:
  - For WSS, the FQDN of the centralized Nymi Agent machine.
  - For WS, the IP address of the centralized Nymi Agent machine.
- *agent\_port* is the port on which to connect to the centralized Nymi Agent machine, for example 9120.

For example, for WSS: "wss://agent.nymi.com:9120/socket/websocket"

#### **Configuring the Nymi Enterprise Server URL**

After you install the Nymi Band Application, perform the following steps to ensure that the enrollment process connect to the correct Nymi Enterprise Server(NES).

#### Procedure

- 1. Run regedit.exe
- 2. On the User Account Control window, click Yes.
- 3. Navigate to HKEY\_LOCAL\_MACHINE > Software > Nymi.

**Note:** If you installed the Nymi Band Application on a Citrix server, navigate to HKEY\_CURRENT\_USER instead of HKEY\_LOCAL\_MACHINE.

- 4. Right-click Nymi, and then select New > Key. Name the key NES.
- 5. Right-click NES, and then select New > String value.

- 6. In the **Value** field, type **URL**.
- 7. Double-click URL and in the Value Data field, type https://nes\_server/ NES\_service\_name/ or http://nes\_server/NES\_service\_name depending on the NES configuration

where:

- nes\_server is the FQDN of the NES host. The FQDN consists of the hostname.domain\_name. You can also find the FQDN by going to the server on which you deployed NES viewing the properties of the computer. The nes\_server is the value that appears in the Full computer name field.
- <u>NES\_service\_name</u> is the name of the service mapping for NES in IIS, which maps a virtual directory to a physical directory. You can choose any name for this mapping, but Nymi recommends that you specify a name that is descriptive to the Connected Worker Platform, for example, NES.
- 8. Click or.

#### Install and Configure the Nymi Bluetooth Endpoint

Install the Nymi Bluetooth Endpoint on the thin client that users will access to connect to the Citrix/RDP centralized enrollment terminal. You can install the Nymi Bluetooth Endpoint silently or with the installation wizard.

After you install the Nymi Bluetooth Endpoint, you must update the nbe.toml file.

#### Installing the Nymi Bluetooth Endpoint

Install the Nymi Bluetooth Endpoint on the machine that accesses the Nymi Band Application on a Citrix/RPD session host.

#### About this task

When you install the Nymi Runtime software, you can choose to install the Nymi Bluetooth Endpoint only.

#### Procedure

- 1. Log in to the terminal, with an account that has administrator privileges.
- 2. Extract the Nymi SDK distribution package.
- **3.** From the ...*\nymi-sdk\windows\setup* folder, right-click the *Nymi Runtime Installer version.exe* file, and select **Run as administrator**.
- 4. On the Welcome page, click Install.
- **5.** On the User Account Control page, click **Yes**. The installation wizard appears. If the installation detects missing prerequisites, perform the steps that appear in the prerequisite wizards.
- 6. On the Welcome to the Nymi Runtime Setup Wizard page, click Next.
- 7. On the Nymi Runtime Setup window, expand Nymi Runtime.
- 8. Select Nymi Agent, and then select Entire feature will be unavailable, as shown in the following figure, and then click Next.

| 🛃 Nymi Runtime 5.1.1.439 Setup — 🗆 >                                                                                                    |  |
|----------------------------------------------------------------------------------------------------|--|
| Nymi Runtime Setup                                                                                                    |  |
| Select the way you want features to be installed.                                                                                                    |  |
| Click the icons in the tree below to change the way features will be installed.                                                                                                    |  |
| Image: Nymi Runtime         Image: Nymi Agent         Image: Nymi Agent |  |
|                                                                                                    |  |
| Browse                                                                                                    |  |
| Reset Disk Usage Back Next Cancel                                                                                                    |  |

Figure 21: Nymi Agent feature will be unavailable

9. Observe that Nymi Agent is not available, as shown in the following figure, and then click Next.

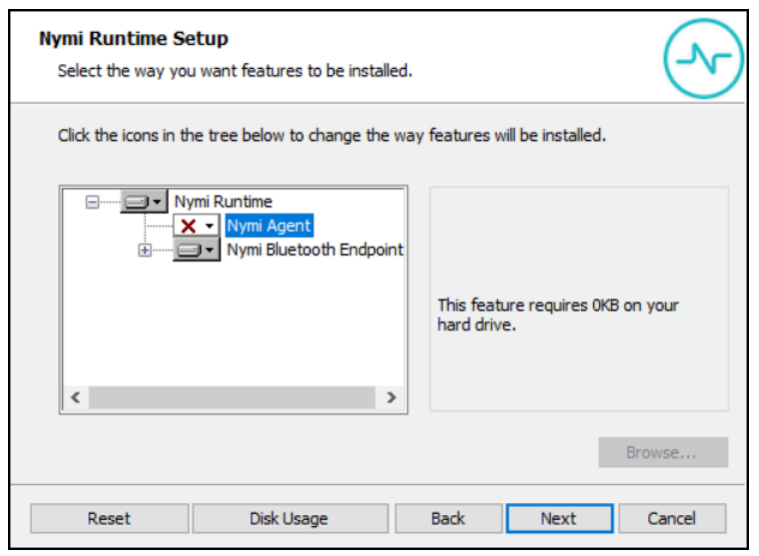

Figure 22: Nymi Agent feature is not available

- **10.**On the Service Account window, perform one of the following actions to choose the account that starts the service:
  - Accept the default service account NTAuthority\LocalService, click Next.
• For non-English Windows Operating Systems, choose the LocalSystem account from the drop list, and then click **Next**.

**Note:** The service account must have permission to run as a service. Enable Service Log On provides more information about how to modify the local policy to enable this permission for the service account.

The following figure shows the Service Account window.

| 🞲 Nymi Runtime 5.13.0.3                                                              | ×           |
|--------------------------------------------------------------------------------------|-------------|
| Service Account                                                                      |             |
| Account to run system services as                                                    |             |
| Service Account:                                                                     | ~           |
| The service account must be allowed to "Logon as<br>Service" or an error will occur. |             |
|                                                                                      |             |
|                                                                                      |             |
| Back                                                                                 | Next Cancel |

Figure 23: Nymi Runtime Service Account window

11.On the Ready to install page, click Install.

#### 12.Click Finish.

**13.On the** Installation Completed Successfully page, click Close.

#### What to do next

Confirm that the status of the Nymi Bluetooth Endpoint service is running.

#### Installing Nymi Bluetooth Endpoint Silently

#### **Procedure**

Run a Command Prompt as administrator.

You can install the Nymi Bluetooth Endpoint silently by typing one of the following commands:

- "Nymi Runtime Installer version.exe" /exenoui InstallAgent=0 /q /log NymiRuntimeInstallation.log
- For installations on non-English operating systems,

"Nymi Runtime Installer version.exe" ServiceAccount="LocalSystem" /exenoui InstallAgent=0 /q /log NymiRuntimeInstallation.log

Where you replace version with the version of the Nymi installation file.

Note: Ensure that you enclose the filename in double quotes.

The installation command returns to a command prompt immediately, and the installation completes silently. When the installation completes, Nymi Runtime appears in the Program and Features applet and NymiRuntimeInstallation.log file contains information about the installation.

**Note:** Alternately, you can track the progress by performing an unattended installation, which displays the installation screens but does not require user intervention by replacing the /q option with the / *passive* option in the installation command.

#### What to do next

Confirm that the status of the Nymi Bluetooth Endpoint service is running.

#### **Editing the Nymi Bluetooth Endpoint Configuration File**

The Nymi Bluetooth Endpoint file uses the *nbe.toml* file to define the location of a remote Nymi Agent.

#### About this task

Perform the following steps to specify the URL to the remote Nymi Agent.

#### **Procedure**

- 1. Make a copy of the C:\Wymi\Bluetooth\_Endpoint\nbe.toml file (On HP Thin Pro, /usr/bin/ nbe.toml).
- 2. Edit the *nbe.toml* file with a text editor in administrator mode.
- **3.** Edit the default agent\_url parameter and perform the following changes:
  - For WSS:
    - Change the protocol from ws to wss
    - Replace 127.0.0.1 with the FQDN of the centralized Nymi Agent machine.
  - For WS, replace 127.0.0.1 with the IP address of centralized Nymi Agent machine.

For example, for WSS:

agent\_url = "wss://agent.nymi.com:9120/socket/websocket"

where *agent.nymi.com* is the FQDN of the centralized Nymi Agent machine.

Note: Optionally, you can also change the communication port from the default value 9120.

- 4. Save the *nbe.toml* file.
- 5. Restart the *Nymi* Bluetooth Endpoint service.

#### What to do next

You can use Group Policies to push the modified *nbe.toml* file to the *C:\Nymi \Bluetooth\_Endpoint* folder on each user terminal.

#### (Optional) Configuring the Communication Protocol

If you use the enrollment terminal to also access NEAs, perform the following steps to disable the legacy protocol.

#### About this task

**Note:** After you set this environment variable, user terminals cannot communicate with Nymi Bands that use pre-CWP 1.15.x firmware

#### Procedure

- 1. In the Windows search field, type **env**, and then from the pop-up menu, select **Edit** the System Environment Variables.
- 2. Click Environment Variables.
- 3. In the System Variables section, click New, and the perform the following actions:
  - a) In the **Variable Name** field, type NYMI\_NEA\_SUPPORT\_LEGACY\_MODE
  - b) In the Variable Value field, type 0.

The following figure provides an example of the new variable.

| New System Variable | ×                            |  |
|---------------------|------------------------------|--|
|                     |                              |  |
| Variable name:      | NYMI_NEA_SUPPORT_LEGACY_MODE |  |
| Variable value:     | 0                            |  |
| Browse Directory    | Browse File OK Cancel        |  |

Figure 24: New System Variable window

c) Click or.

### **Set Up User Terminals**

### **Bluetooth Adapter Placement**

The enrollment terminal and each user terminal requires a Bluetooth adapter. The Bluetooth Low Energy (BLE) radio antenna in the Nymi-supplied BLED112 USB Adapter provides seamless Bluetooth capability between the Nymi Band and devices such as a laptop computer.

To ensure optimal system performance, place the Bluetooth adapter in a location that meets the following criteria:

- Is in clear line of sight to the Nymi Band.
- Is on the same side of the computer that you wear your Nymi Band.
- Is near the computer keyboard.

**Note:** The presence of liquids between the Nymi Band and Bluetooth adapter negatively affects the Bluetooth signal quality. This includes beverages and the human body. If Bluetooth (BLE) taps behave unexpectedly, consider another placement for the Bluetooth adapter, or edit the Nymi Bluetooth Endpoint configuration file to adjust the signal strength thresholds to perform a BLE tap.

### Install and Configure the Nymi Bluetooth Endpoint

Install the Nymi Bluetooth Endpoint on the thin client that users will access to connect to the Citrix/RDP centralized enrollment terminal. You can install the Nymi Bluetooth Endpoint silently or with the installation wizard.

After you install the Nymi Bluetooth Endpoint, you must update the nbe.toml file.

#### Installing the Nymi Bluetooth Endpoint

Install the Nymi Bluetooth Endpoint on the machine that accesses the Nymi Band Application on a Citrix/RPD session host.

#### About this task

When you install the Nymi Runtime software, you can choose to install the Nymi Bluetooth Endpoint only.

#### Procedure

- 1. Log in to the terminal, with an account that has administrator privileges.
- 2. Extract the Nymi SDK distribution package.
- **3.** From the ...*Inymi-sdk\windows\setup* folder, right-click the *Nymi* Runtime Installer version.exe file, and select Run as administrator.
- 4. On the Welcome page, click Install.
- 5. On the User Account Control page, click Yes. The installation wizard appears. If the installation detects missing prerequisites, perform the steps that appear in the prerequisite wizards.
- 6. On the Welcome to the Nymi Runtime Setup Wizard page, click Next.
- 7. On the Nymi Runtime Setup window, expand Nymi Runtime.
- 8. Select Nymi Agent, and then select Entire feature will be unavailable, as shown in the following figure, and then click Next.

| 🞲 Nymi Runtime 5.1.1.439 Setup – 🗆 🗙                                            |
|---------------------------------------------------------------------------------|
| Nymi Runtime Setup                                                              |
| Select the way you want features to be installed.                               |
| Click the icons in the tree below to change the way features will be installed. |
| □ Nymi Runtime<br>□ Vymi Agent                                                  |
| Will be installed on local hard drive                                           |
| Entire feature will be installed on local hard drive                            |
| Feature will be installed when required                                         |
| × Entire feature will be unavailable                                            |
|                                                                                 |
| Browse                                                                          |
| Reset Disk Usage Back Next Cancel                                               |

#### Figure 25: Nymi Agent feature will be unavailable

9. Observe that Nymi Agent is not available, as shown in the following figure, and then click Next.

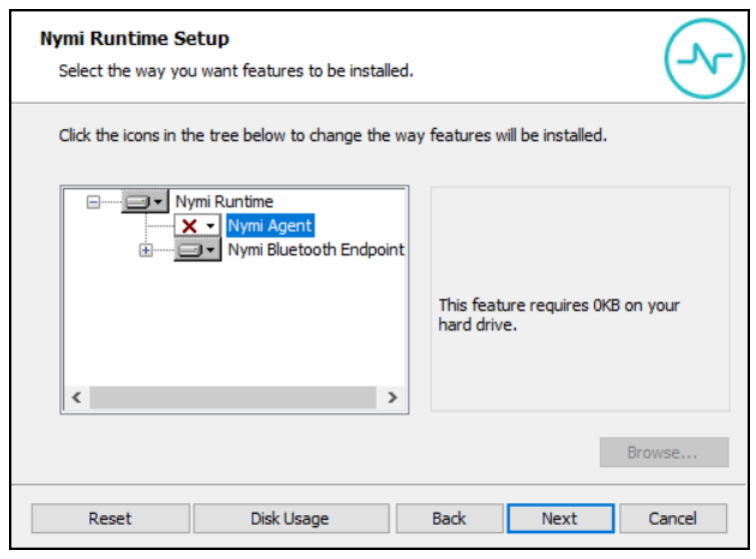

#### Figure 26: Nymi Agent feature is not available

- **10.**On the Service Account window, perform one of the following actions to choose the account that starts the service:
  - Accept the default service account NTAuthority\LocalService, click Next.

• For non-English Windows Operating Systems, choose the LocalSystem account from the drop list, and then click **Next**.

**Note:** The service account must have permission to run as a service. Enable Service Log On provides more information about how to modify the local policy to enable this permission for the service account.

The following figure shows the Service Account window.

| We wynii Kunune 5.15.0.5                                                                                                    | ×     |
|----------------------------------------------------------------------------------------------------|-------|
| Service Account                                                                                                    |       |
| Account to run system services as                                                                                                    | 60    |
| Service Account:<br>NT Authority\Local Service<br>The service account must be allowed to "Logon as<br>Service" or an error will occur. |       |
| Back Next Ca                                                                                                    | ancel |

Figure 27: Nymi Runtime Service Account window

11.On the Ready to install page, click Install.

12.Click Finish.

13.On the Installation Completed Successfully page, click Close.

#### What to do next

Confirm that the status of the Nymi Bluetooth Endpoint service is running.

#### Installing Nymi Bluetooth Endpoint Silently

#### **Procedure**

Run a Command Prompt as administrator.

You can install the Nymi Bluetooth Endpoint silently by typing one of the following commands:

- "Nymi Runtime Installer version.exe" /exenoui InstallAgent=0 /q /log NymiRuntimeInstallation.log
- · For installations on non-English operating systems,

"Nymi Runtime Installer version.exe" ServiceAccount="LocalSystem" /exenoui InstallAgent=0 /q /log NymiRuntimeInstallation.log

Where you replace version with the version of the Nymi installation file.

Note: Ensure that you enclose the filename in double quotes.

The installation command returns to a command prompt immediately, and the installation completes silently. When the installation completes, Nymi Runtime appears in the Program and Features applet and NymiRuntimeInstallation.log file contains information about the installation.

**Note:** Alternately, you can track the progress by performing an unattended installation, which displays the installation screens but does not require user intervention by replacing the /q option with the / *passive* option in the installation command.

#### What to do next

Confirm that the status of the Nymi Bluetooth Endpoint service is running.

#### **Editing the Nymi Bluetooth Endpoint Configuration File**

The Nymi Bluetooth Endpoint file uses the *nbe.toml* file to define the location of a remote Nymi Agent.

#### About this task

Perform the following steps to specify the URL to the remote Nymi Agent.

#### **Procedure**

- 1. Make a copy of the C:\Wymi\Bluetooth\_Endpoint\nbe.toml file (On HP Thin Pro, /usr/bin/ nbe.toml).
- 2. Edit the *nbe.toml* file with a text editor in administrator mode.
- 3. Edit the default agent\_url parameter and perform the following changes:
  - For WSS:
    - Change the protocol from ws to wss
    - Replace 127.0.0.1 with the FQDN of the centralized Nymi Agent machine.
  - For WS, replace 127.0.0.1 with the IP address of centralized Nymi Agent machine.

For example, for WSS:

```
agent_url = "wss://agent.nymi.com:9120/socket/websocket"
```

where *agent.nymi.com* is the FQDN of the centralized Nymi Agent machine.

Note: Optionally, you can also change the communication port from the default value 9120.

- 4. Save the *nbe.toml* file.
- 5. Restart the Nymi Bluetooth Endpoint service.

#### What to do next

You can use Group Policies to push the modified *nbe.toml* file to the *C:\Nymi* \*Bluetooth\_Endpoint* folder on each user terminal.

# Configuring the NES and Centralized Nymi Agent URLs

After you install Nymi Agent on the user terminal, define the NES and Nymi Agent URLs in the registry.

#### About this task

Perform the following steps with a local administrator account or run regedit as an administrator.

#### Procedure

- 1. Run regedit.exe
- 2. On the User Account Control window, click Yes.
- **3.** Navigate to **HKEY\_LOCAL\_MACHINE** > **Software**.
- 4. If required, create a new key named **NES**.
- 5. Right-click NES, and then select New > String value.
- 6. In the value field, type URL.
- 7. Double-click URL and in the Value Data field, type https://nes\_server/ NES\_service\_name/ or http://nes\_server/NES\_service\_name depending on the NES configuration

where:

- nes\_server is the FQDN of the NES host. The FQDN consists of the hostname.domain\_name. You can also find the FQDN by going to the server on which you deployed NES viewing the properties of the computer. The nes\_server is the value that appears in the Full computer name field.
- <u>NES\_service\_name</u> is the name of the service mapping for NES in IIS, which maps a virtual directory to a physical directory. You can choose any name for this mapping, but Nymi recommends that you specify a name that is descriptive to the Connected Worker Platform, for example, NES.
- 8. Click or.
- 9. Right-click **NES**, and then select **New > String value**.

10.In the value field, type AgentURL.

**11.**Edit the **AgentURL** key, and in the **Value data** field, type the URL to the Nymi Agent service, in the following format:

#### protocol://agent\_server:agent\_port/socket/websocket

where:

- *protocol* is the websocket protocol to use to connect to the Nymi Agent:
  - ws for websocket.
  - wss for secure websocket.
- *agent\_server* is one of the following:

- For WSS, the FQDN of the centralized Nymi Agent machine.
- For WS, the IP address of the centralized Nymi Agent machine.
- agent\_port is the port on which to connect to the centralized Nymi Agent machine, for example 9120.

For example, for WSS: "wss://agent.nymi.com:9120/socket/websocket"

12.Click or.

**13.Close** Registry Editor.

**14.Restart the Nymi Bluetooth Endpoint service.** 

### Configuring Nymi Band Application to use a Centralized Nymi Agent

Perform the following steps on the enrollment terminal to configure the Nymi Band Application to use a centralized Nymi Agent.

#### **Procedure**

- 1. Run regedit.exe
- 2. On the User Account Control window, click Yes.
- 3. Navigate to HKEY\_LOCAL\_MACHINE > Software > Nymi.

**Note:** If you installed the Nymi Band Application on a Citrix server, navigate to HKEY\_CURRENT\_USER instead of HKEY\_LOCAL\_MACHINE.

- 4. Right-click **NES**, and then select **New > String value**.
- 5. In the **Value** field, type **AgentURL**.
- 6. Edit the *AgentURL* key, and in the Value data field, type the URL to the Nymi Agent service, in the following format:

protocol://agent\_server:agent\_port/socket/websocket

where:

- protocol is the websocket protocol to use to connect to the Nymi Agent:
  - ws for websocket.
  - wss for secure websocket.
- *agent\_server* is one of the following:
  - For WSS, the FQDN of the centralized Nymi Agent machine.
  - For WS, the IP address of the centralized Nymi Agent machine.
- *agent\_port* is the port on which to connect to the centralized Nymi Agent machine, for example 9120.

For example, for WSS: "wss://agent.nymi.com:9120/socket/websocket"

### **Configuring the Connected Worker Platform Communication Protocol**

Starting with Connected Worker Platform(CWP) 1.15, the Nymi solution supports a new, high performance protocol over Bluetooth between the Nymi Runtime and Nymi Bands.

#### About this task

Perform the following steps on all user terminals (for Evidian environments on Wearable user terminals only) where users access Nymi-enabled Applications(NEAs) to disable the legacy protocol. The enrollment terminal only requires the environment variable if users access NEAs on the enrollment terminal.

**Note:** After you set this environment variable, user terminals cannot communicate with Nymi Bands that use pre-CWP 1.15.x firmware

#### Procedure

- 1. In the Windows search field, type *env*, and then from the pop-up menu, select Edit the System Environment Variables.
- 2. Click Environment Variables.
- 3. In the System Variables section, click New, and the perform the following actions:
  - a) In the **Variable Name** field, type NYMI\_NEA\_SUPPORT\_LEGACY\_MODE
  - b) In the **Variable Value** field, type **0**.

The following figure provides an example of the new variable.

| New System Variable |                              | ×         |
|---------------------|------------------------------|-----------|
|                     |                              |           |
| Variable name:      | NYMI_NEA_SUPPORT_LEGACY_MODE |           |
| Variable value:     | 0                            |           |
| Browse Directory.   | . Browse File                | OK Cancel |

Figure 28: New System Variable window

c) Click or.

### **Install Nymi Connect**

You can install Nymi Connect silently or with the installation wizard.

### Installing Nymi Connect With the Installation Wizard

Perform the following step on each user terminal.

#### Before you begin

Install the Nymi Runtime software on the user terminal.

- For centralized Nymi Agent configurations, install Nymi Bluetooth Endpoint component.
- For decentralized Nymi Agent configurations, install the Nymi Agent and Nymi Bluetooth Endpoint components.

#### Procedure

- 1. Double-click Nymi Connect Installer-version.exe
- 2. Click Install.
- 3. On the User Account Control pop-up, click Yes.
- 4. On the Welcome to the Nymi Connect Setup Wizard window, click Next.

| 🛃 Nymi Connect Setup | - 🗆 ×                                                                                                    |
|----------------------|----------------------------------------------------------------------------------------------------|
|                      | Welcome to the Nymi Connect Setup<br>Wizard                                                                                |
| or nymi"             | The Setup Wizard will install Nymi Connect on your computer.<br>Click Next to continue or Cancel to exit the Setup Wizard. |
|                      | Back Next Cancel                                                                                                    |

5. On the Destination Folder window, click Next to accept the default installation location, or click Change..., and then in the Change destination folder pop-up select a new installation location.

| # Nymi Connect Setup —                                                         |        |
|--------------------------------------------------------------------------------|--------|
| Destination Folder                                                             |        |
| Click Next to install to the default folder or click Change to choose another. |        |
| Install Nymi Connect to:                                                       |        |
| C:\Wymi\Wymi Connect\                                                          |        |
| Change                                                                         |        |
|                                                                                |        |
|                                                                                |        |
|                                                                                |        |
|                                                                                |        |
|                                                                                |        |
| Back                                                                           | Cancel |

6. On the NES URL window, review the setting and then click Next.

| 妃 Nymi Connect Setup                                                                                                    | —                  |              |
|----------------------------------------------------------------------------------------------------|--------------------|--------------|
| NES URL                                                                                                    |                    |              |
| Please review the NES URL below:                                                                                                    |                    |              |
|                                                                                                    |                    |              |
| https://tw-srv1.tw-lab.local/nes/                                                                                                    |                    |              |
| The NES URL displayed on this screen has been retrieved from the syste<br>want to undate this URL administrative permissions are required. Please | :m regi<br>e refer | stry. If you |
| guide for more details.                                                                                                    | . reier            |              |
|                                                                                                    |                    |              |
|                                                                                                    |                    |              |
|                                                                                                    |                    |              |
|                                                                                                    |                    |              |
| Back Next                                                                                                    |                    | Cancel       |

7. On the Ready to install Nymi Connect window, click Install.

| 扰 Nymi Connect Setup —                                                                                                    |        |
|----------------------------------------------------------------------------------------------------|--------|
| Ready to install Nymi Connect                                                                                                    | -      |
| Click Install to begin the installation. Click Back to review or change any of yo installation settings. Click Cancel to exit the wizard. | ur     |
|                                                                                                    |        |
| Back                                                                                                    | Cancel |

8. On the Completed the Nymi Connect Setup Wizard window, click Finish.

| 🛃 Nymi Connect Setup | - 🗆                                               | ×  |
|----------------------|---------------------------------------------------|----|
|                      | Completed the Nymi Connect Setup<br>Wizard        |    |
| oymi*                | Click the Finish button to exit the Setup Wizard. |    |
|                      | Back Finish Cano                                  | el |

9. On the Installation Successfully Completed window, click Close.

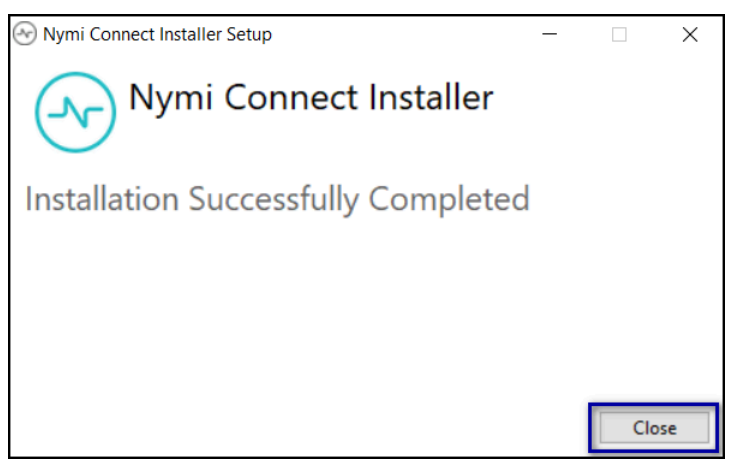

### Installing Nymi Connect Silently

#### About this task

Perform the following steps on each user terminal.

#### Procedure

- **1.** Run a Command Prompt as administrator.
- 2. Type the following command: "Nymi Connect Installer-vversion.exe" /exenoui /q For example, "Nymi Connect Installer-v1.0.0.0.exe" /exenoui /q

#### What to do next

If you use management software to push the Nymi Connect installation to user terminals or you run the installer as an administrator, you will need to restart the user terminal to ensure that all components initialize correctly and the Nymi Connect application runs under the user context.

### **Configuring Nymi Connect**

Configure Nymi Connect to access you POMSnet server.

#### About this task

After you install Nymi Connect and hover over the Desktop System Tray icon, the status of Nymi Connect appears as *Nymi Connect - App Setting file is invalid.* 

#### **Procedure**

- 1. Open a web browser and navigate to your POMSnet server.
- **2.** Edit the *C:WymiWymi Connect\appsettings.json* file with an application such as Notepad++ in administrator mode, and the perform the following actions:
  - a) In the *applicationHostName* parameter, specify the URL to your POMSnet server in between the quotes.

For example, the parameter definition appears as follows:

"applicationHostName": "https://poms.nymi.com",

- 3. Save the file.
- 4. Right-click the *Nymi Connect* desktop system tray icon, and then click **Restart**.

# **Using Nymi Connect**

The following work flow describes the use case where a user uses their Nymi Band to complete authentication tasks in a login or e-signature window.

1. Nymi Connect appears in the system tray. The follow table displays the icon that can appear.

| <b>S</b> | When Nymi Connect successfully established a connection with all the required components. When you hover over the icon, the message pop-up displays <i>Nymi Connect</i> .                                              |
|----------|----------------------------------------------------------------------------------------------------|
|          | When Nymi Connect cannot establish a connection with one or more required components. Hover over the icon to display the error message. <i>Troubleshooting Nymi Connect Status Messages</i> provides more information. |

**Note:** Upon start-up, Nymi Connect initializes components and establishes a connection to the Nymi Agent. When you hover over the Nymi Connect Desktop System Tray icon, the status appears as *Nymi Connect - initializing*. If a user performs a Nymi Band tap in Nymi Connect immediately after installation or a restart, Nymi Connect might not detect the tap until initialization completes.

- **2.** User starts the Nymi-Enabled Application(NEA) and navigates to a screen that requires their user credentials.
- 3. User performs a left mouse click on the Username field.
- **4.** User performs an NFC Tap or BLE Tap with their authenticated Nymi Band. A messages appears above the Desktop system tray that displays Tap Received Detected tap from a

 Tap Received

 Detected tap from a Nymi Band.

Nymi Band, as shown in the following figure.

- **5.** Nymi Connect verifies the configuration and criteria settings in the JSON file match the application that is in focus.
  - When the verification succeeds, Nymi Connect retrieves the credentials of the Nymi Band user and populates the values in the credentials window, and then completes the login or e-signature.
  - When verification fails, a pop-up appears that displays an error message. *Troubleshooting Nymi Connect Usage Errors* provides more information.
- **6.** When verification succeeds, the NEA authenticates the user credentials and completes the authentication or rejects the authentication.

### **Managing Password Changes**

When a user password changes, the first time the user performs a Nymi Band tap to complete an authentication task, the authentication task fails with the error, and Nymi Connect displays a window that prompts the user to manually type their new password once.

| Nymi Connect                              | ×                                                   |
|-------------------------------------------|-----------------------------------------------------|
| Nymi requires your current pas<br>manner. | sword to provision your credentials in a secure     |
| This is a one time activity until y       | your password changes. Please enter it to continue. |
| Username :                                | TW-Lab.local\pomsuserqa1                            |
| Password :                                | •••                                                 |
|                                           |                                                     |
|                                           | Confirm                                             |
|                                           | Invalid password                                    |
|                                           | S Login                                             |

After the user clicks Confirm, ensure that the cursor is in the Username field and instruct the user can perform another Nymi Band tap.

## Performing Tasks that Require Two E-Signatures

Some tasks require a sign off from two different users.

#### About this task

#### **Procedure**

- 1. Perform an operation that requires two e-signatures.
- 2. Left-mouse click in the First user username field.

The following figure provides an example of a dual e-signature window where the cursor is active in the first username field.

| Signoff                            |                                                                                                    | 4/8/2025 2          | :05:36 PI |
|------------------------------------|----------------------------------------------------------------------------------------------------|---------------------|-----------|
| Reason                             |                                                                                                    |                     |           |
| Sign and date h<br>Sign and date h | ere to indicate the action was completere to confirm the action was completere to confirm the action was completered. | eted:<br>ted:       |           |
| Comment                            |                                                                                                    | 0                   |           |
| Entering your u                    | ser Id and password constitutes an el                                                                                 | lectronic signature |           |
| First User:                        | I                                                                                                    |                     |           |
| Password:                          |                                                                                                    |                     |           |
|                                    | OK Cancel Help                                                                                                    |                     |           |
| Second User:                       |                                                                                                    |                     |           |
| Decement                           |                                                                                                    |                     |           |

- **3.** Instruct the first user to perform a Nymi Band tap with their authenticated Nymi Band. The Nymi Connect injects the username and password of the user into the first set of credential fields, and clicks **OK**.
- 4. Left-mouse click in the First user username field.

The following figure provides an example of a dual e-signature window where the cursor is active in the second username field.

| Signoff                            |                                                                                       | 4/8/2025 2:06:01 PM     |
|------------------------------------|---------------------------------------------------------------------------------------|-------------------------|
| Reason                             |                                                                                       |                         |
| Sign and date h<br>Sign and date h | ere to indicate the action was completed:<br>ere to confirm the action was completed: |                         |
| Comment                            | 8                                                                                     | 0                       |
| Entering your u                    | iser Id and password constitutes an electro                                           | onic signature          |
| First User:                        | pomsuserga1                                                                           | POMS QA User 1          |
| Password:                          |                                                                                       | Password never expires. |
| Second User:                       |                                                                                       |                         |
| Password:                          | Ī                                                                                     |                         |
|                                    | OK Cancel Help                                                                        |                         |

**5.** Instruct the second user to perform a Nymi Band tap with their authenticated Nymi Band. The Nymi Connect injects the username and password of the user into the second set of credential fields, clicks **OK**, and the window closes.

# **Log Files**

Nymi Connect stores audit and application log files in the C:\Users\username\AppData \Roaming\Nymi\Nymi Connect folder.

The following table summarizes the available log files and the content of each log file:

| Log file              | Location                                   | Purpose                                                                                                    |
|-----------------------|--------------------------------------------|----------------------------------------------------------------------------------------------------|
| Application Log files | %AppData%WymiWymi<br>Connect\Logs\App      | Contains information that is<br>related to general application<br>behavior and operational<br>activities. These logs provide<br>insights into normal functions,<br>process flow, and application<br>events and can assist you in<br>troubleshooting issues.                                                                                                    |
| Audit log files       | %AppData%WymiWymi<br>Connect\Logs\Audit    | Contains information about<br>critical user events, which Nymi<br>Connect records on a daily basis.<br>Events include:                                                                                                    |
|                       |                                            | <ul> <li>Injection Started—Indicates<br/>the start of the credential<br/>injection process.</li> <li>Injection Failed—Indicates<br/>a failure in the credential<br/>injection process and<br/>includes the reasons if the<br/>reasons are identifiable. For<br/>example, network issues.</li> <li>Failure Reasons—Provides<br/>information about why a<br/>credential injection attempt<br/>failed.</li> <li>Target Application—Indicates<br/>the specific application that<br/>was in use for each injection<br/>attempt.</li> </ul> |
| Profile               | %AppData%WymiWymi<br>Connect\Logs\Profiles | Contains performance<br>information that identifies the<br>length of time each function<br>spends to complete any<br>operation.                                                                                                    |

| Log file          | Location                                         | Purpose                                                                                                    |
|-------------------|--------------------------------------------------|----------------------------------------------------------------------------------------------------|
| Nymi API Log File | %AppData%\Nymi\Nymi<br>Connect\Logs\nymi_api.log | Contains API-specific errors that<br>can occur when the user starts<br>Nymi Connect or perform a Nymi<br>Band tap. |

To save log files in a single file that you can send to Nymi Support, perform the following actions:

- 1. Right-click the Nymi Connect Desktop System Tray icon, and then select Export Logs.
- 2. In the Save Logs window, type a name for the *ZIP* file, and then click **save**. The default location for the files is the *Documents* directory of the currently logged on user.

# Troubleshooting Nymi Connect Usage Errors

This section provides information about how to troubleshoot and resolve error messages that can appear when you use Nymi Connect and the Nymi Band to complete authentication tasks.

### Nymi Connect Does Not Start

When a user manually restarts the Nymi Connect service or after a reboot, the Nymi Connect application does not appear in the Desktop System Tray.

The following error message appears in the C:\Users\username\AppData\Roaming\Nymi\Nymi Connect\App\log\ncw\_date.log file.

An error has occured. Failed to load the configuration file from C:\Nymi\NymiConnect\appsettings.json

#### Cause

There is a configuration error in the appsettings.json.

#### Resolution

Correct the appsettings.json, and then start Nymi Connect service again.

Common configuration considerations include:

- Start each commented line with //
- Each uncommented line should end with a comma (,) except for the last line before a closing }

### Nymi Connect is already running

This error message appears when a user starts Nymi Connect.

The following image displays the error message.

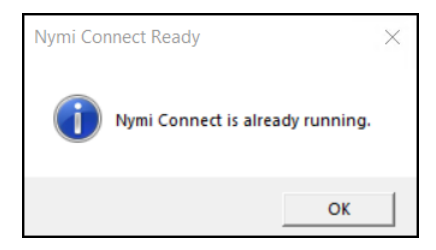

#### Cause

Only one instance of Nymi Connect can run on a user terminal.

#### Resolution

Click **OK**. Before attempting to start Nymi Connect, view the System Tray and confirm that Nymi Connect is not already started.

### Nymi Connect Agent is missing

This error message appears when a user starts Nymi Connect.

The following image displays the error message.

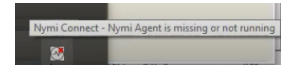

#### Cause 1

Nymi Connect cannot connect to the centralized Nymi Agent server.

#### **Resolution 1**

To resolve this issue, perform the following actions:

- 1. Confirm that the status of the Nymi Agent service is **Running** on the centralized Nymi Agent server. If you start the Nymi Agent service, on the user terminal, right click the Nymi Connect icon and select **Restart**.
- 2. On the user terminal, edit the C:\Nymi\Bluetooth\_Endpoint\nbe.toml file and ensure that the AGENT\_URL parameter correctly defines the Nymi Agent server.

Note: If you update the *nbe.toml* file, restart the Nymi Bluetooth Endpoint service.

#### Cause 2

In a decentralized Nymi Agent configuration, the Nymi Agent service is not running.

#### **Resolution 2**

To resolve this issue, and start the Nymi Agent service on the user terminal.

#### Cause 3

The Nymi Runtime software was not installed on the user terminal.

#### **Resolution 3**

Install the Nymi Runtime software on the user terminal. For a decentralized Nymi Agent configuration, after installation, configure the *nbe.toml* file.

### **Nymi Connect - Disconnected**

This error message appears when a user hovers over the Nymi Connect Desktop System Tray icon.

The following image displays the error message.

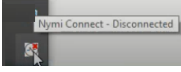

The Nymi Connect log file (*NC\_date.log*) in *%AppData%Wymi\Nymi Connect\Logs\App* folder displays the following error:

ERROR Token retrieval failed: Nymi Connect - Disconnected

#### Cause

Nymi Connect cannot communicate with the Nymi Enterprise Server(NES).

#### **Resolution**

Resolve connectivity issues, right-click the Nymi Connect Desktop System Tray icon, and then click Restart.

### Nymi Connect Does not Detect Nymi Band Tap

A user performs a Nymi Band tap in the username and password window, but Nymi Connect does not detect the tap operation.

#### Situation 1

The Nymi Connect log file (*nc\_data.log*) in *%AppData%\Nymi\Nymi Connect\Logs\App* directory displays the following error messages:

Band service disconnected, error code: 4000

#### Cause 1

The AgentURL registry key is not correctly configured.

#### **Resolution 1**

To resolve this issue, perform the following actions on the user terminal:

- 1. Run regedit.exe.
- 2. Navigate to HKLM > Software > Nymi > NES.
- 3. Confirm that the AgentURL registry key is defined for the centralized Nymi Agent server.
- 4. Click or.
- 5. Restart the Nymi Connect process, by right-clicking the Nymi Connect icon on the system tray and selecting Restart.

#### Situation 2

The Nymi Connect log file (*nc\_date.log*) in %*AppData*%*Wymi*/*Nymi* Connect/Logs/App directory does not display messages related to the failed Nymi Band tap but the %*AppData*%*Wymi*/*Nymi* Connect/nymi\_api.log file reports the following error messages:

NES query responded with status 404 not found NES query failed: The requested query was not found on the NES server

#### Cause 2

This error can appear because the Nymi Band that the user uses to perform the Nymi Band tap is not identified as their active Nymi Band in the NES database. This can occur for the following reasons:

- NES supports self re-enrollment and the user has performed an enrollment on another Nymi Band, which is their active Nymi Band.
- A CWP Administrator has disconnected the Nymi Band to user association but the user has not performed the delete user data operation and performed a new enrollment.
- The user completed their enrollment on a different NES server.

#### **Resolution 2**

Perform one of the following actions:

- Instruct the user to re-enroll the Nymi Band. If NES does not support self service reenrollment, disassociate the Nymi Band from the user in the NES Administrator Console.
- Instruct the user to use their new active Nymi Band and perform a delete user data operation on the inactive NES.

### **Credentials for your Nymi Band have not** been found

This error message appears when a user performs a Nymi Band tap in the Nymi Connect username and password window.

The following image displays the error message.

#### Cause

At the time that the user enrolled their Nymi Band, the Lock Control settings was not enabled in the Nymi Enterprise Server(NES) policy.

#### Resolution

To resolve this issue, perform the following actions:

- 1. Log into the NES Administrator Console, and click Policies.
- 2. Edit the active policy, and then ensure that **Enable Lock** Control is selected.
- 3. If you enabled Lock Control, click save.
- 4. From the menu, click **Search**.
- 5. In the search field, type the name of the user.
- 6. In the Nymi Bands section, click the link for the active Nymi Band.
- 7. On the Nymi Band Properties page, observe that the Encrypted Password value is undefined.
- **8.** Instruct the user to log in to the Nymi Band Application while they wear their authenticated Nymi Band and allow the application to apply settings.
- 9. Nymi Band Properties page, observe that the Encrypted Password value is Stored.
- **10.**Close the NES Administrator Console and then instruct the user to perform the Nymi Band tap again.

# This application has not been configured by admin

This error message appears when a user performs a Nymi Band tap in the Nymi Connect username and password window.

The following image displays the error message.

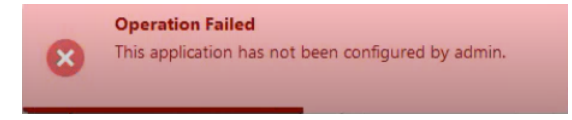

#### Cause 1

The application that is active at the time that the user performs the Nymi Band tap is not supported.

#### **Resolution 1**

Before you perform the Nymi Band tap, ensure that the browser window that is connected to the POMSnet server is the active window.

#### Cause 2

The *appsettings.json* file defines a value for the *ProcessName* or *windowsTitle* parameter, but does not define the *applicationHostName* parameter.

#### **Resolution 1**

To resolve this issue, perform the following actions:

- Edit the C:Wymi/WymiConnect\appsettings.json and specify the POMSnet URL for the applicationHostName value.
- Right-click the Nymi Connect application in the Desktop System Tray, and the select **Restart**.
- Perform the Nymi Band tap again.

## Nymi Band Tap in a Nymi Connect-Enabled Application Prompts for Password

When a user performs a Nymi Band tap to complete an authentication task, the credentials are not injected. A pop-up window appears that prompts the user to type their password .

The following image displays the error message.

| Nymi Connect                              | ×                                                   |
|-------------------------------------------|-----------------------------------------------------|
| Nymi requires your current pas<br>manner. | ssword to provision your credentials in a secure    |
| This is a one time activity until         | your password changes. Please enter it to continue. |
| Username :                                | TW-Lab.local\pomsuserqa1                            |
| Password :                                | •                                                   |
|                                           |                                                     |
|                                           | Confirm Cancel                                      |
|                                           |                                                     |
|                                           |                                                     |
|                                           | Login                                               |

#### Cause 1

The user enrolled their Nymi Band at a time when the Lock Control option was not enabled in the active Nymi Enterprise Server(NES) policy.

#### **Resolution 1**

To resolve this issue, perform the following actions:

- 1. In the **Password** field of the pop-up window, type the password, and then click **Confirm**.
- 2. In the Login window with the cursor in the Username field, perform a Nymi Band tap.

#### Cause 2

The user removed the Nymi Band immediately after the Nymi Band tap and before Nymi Connect completed the verification of the user.

The %appdata%\Nymi\NymiConnect\Logs\App\NC\_date.log file reports the following errors:

Failed to decrypt using symmetric key. Exception: Band error 3010: Operation interrupted.

#### **Resolution 2**

To resolve this issue, perform the following actions:

- 1. Instruct the user to click Cancel.
- 2. Instruct the user to authenticate to their Nymi Band.
- 3. With the cursor in the Username field, perform a Nymi Band tap.

### Please Contact Admin, Invalid Configuration

This error message appears when a user attempts to start or restart the Nymi Connect application.

The following image displays the error message.

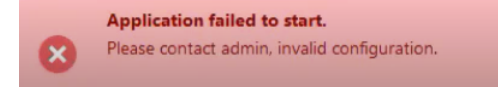

When the user hovers over the Nymi Connect application in the Desktop System Tray, the following message appears:

Nymi Connect - App setting file is missing

The following error message appears in the C:\Users\username\AppData\Roaming\Nymi\Nymi Connect\App\log\ncw\_date.log file.

ERROR: Application configuration file not found.

#### Cause

The C:Wymi\Nymi Connect folder does not contain the appsettings.json file.

#### Resolution

Restore the file from backup.

# User credential validation interrupted due to user cancellation or timeout

This error message appears when a user performs an activity in the application that displays in the Nymi Connect username and password window.

The following image displays the error message.

#### Cause

The user pressed a key on the keyboard or the user does not tap their Nymi Band within the tap detection expiration period.

#### Resolution

To resolve this issue, instruct the user to click **OK** and with the cursor in the **Username** field, perform a Nymi Band tap.

### **User Input Detected**

This error message appears above the Desktop System Tray after a user performs a Nymi Band tap in the username and password window.

The following image displays the error message.

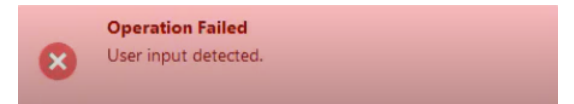

Additionally, the message Operation Failed - Intent operation cancelled by user appears above the Desktop System Tray, as shown in the following figure.

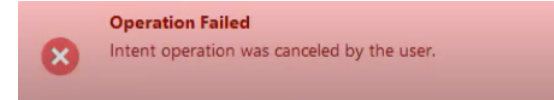

#### Cause

The user pressed a key on the keyboard while Nymi Connect was processing the Nymi Band tap. or the user does not tap their Nymi Band within the tap detection expiration period.

#### **Resolution**

To resolve this issue, instruct the user to click ox and perform the Nymi Band.

### Nymi Connect - Negotiate Authenication Could Not Be Performed

This error message appears above the Desktop System Tray after the user starts Nymi Connect.

The following image displays the error message.

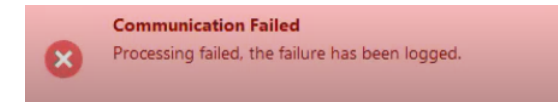

The error message Nymi Connect - Negotiate Authentication could not be performed appears when you hover over the Nymi Connect Desktop System Tray icon, as shown in the following

|        | Nymi Connect - Negotiate authentication | could not be performed |
|--------|-----------------------------------------|------------------------|
| error. | 2                                       |                        |

The following error message appears in the C:\Users\username\AppData\Roaming\Wymi\Nymi Connect\AppVog\ncw\_date.log file.

Token retrieval failed: Nymi Connect - Negotiate Authentication could not be performed

#### Cause 1

The root certificate is missing on the user terminal.

#### **Resolution 1**

To resolve this issue, perform the following actions:

- 1. Import the Root CA certificate on the user terminal.
- 2. Restart Nymi Connect.

#### Cause 2

Expired TLS certificate on the Nymi Enterprise Server(NES) server or IIS configuration issues.

#### **Resolution 2**

- Confirm the expiration date of the TLS certificate and replace as required. The *Nymi Connected Worker Platform—Troubleshooting Guide* provides more information.
- Review the IIS configuration. The *Nymi Connected Worker Platform—Deployment Guide* provides more information.
- Restart Nymi Connect.

#### Cause 3

Connectivity issues with NES.

#### **Resolution 3**

Resolve connectivity issues.

## **Operation Failed - Processing failed, retry after selecting the username field**

This error message appears above the desktop system tray when a user performs a Nymi Band tap in a username and password window.

The following image provides an example of the error message.

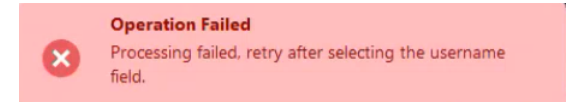

#### Cause

The user tapped their Nymi Band when the cursor focus was not in the **Username** field. For example, the cursor was in the **Password** field.

#### **Resolution**

To resolve this issue, instruct the user to click their mouse in the **username** field, and then perform the Nymi Band tap.

### **Communication Failed - Unable to reach NES**

This error message appears when a user starts Nymi Connect.

The following image displays the error message.

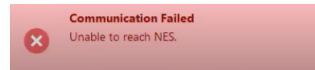

#### Cause

Nymi Connect cannot connect to the Nymi Enterprise Server(NES)

#### Resolution

Resolve connectivity issues.

### **Communication Failed - NES URL Registry Not Found**

This error message appears when a user starts Nymi Connect.

The following image displays the error message.

Communication Failed
NES URL registry not found.

#### Cause

The URL Registry key is not defined on the user terminal.

#### Resolution

To resolve this issue, perform the following steps on the user terminal.

- 1. Run regedit.exe.
- 2. Confirm that the URL registry key is defined in HKLM > Software > Nymi > NES.

### NCW functionality disabled. Please enable the 'Lock Control' policy in NES

This error message appears when a user starts Nymi Connect.

The following image displays the error message.

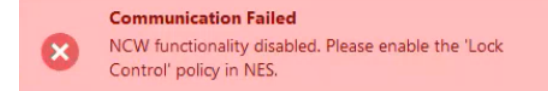

#### Cause

The active NES policy does not allow the use of the Lock Control feature.

#### Resolution

To resolve this issue, in the NES Administrator Console, edit the active policy. In the Lock Control section, select the Enable Nymi Lock Control option.

## Nymi Connect - Nymi Bluetooth Service is Missing or Not Running

This error message appears when a user starts Nymi Connect.

The following image displays the error message.

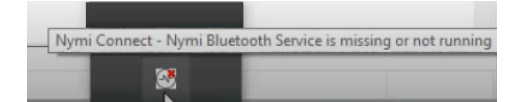

#### Cause

The state of the Nymi Bluetooth Endpoint service is not Running or the Bluetooth adapter is missing.

#### **Resolution**

To resolve this issue, perform the following steps on the user terminal.

- 1. In the Services applet, start the Nymi Bluetooth Endpoint service. If the service does not appear, Start Nymi Runtime installer and choose to install the Nymi Bluetooth Endpoint component only.
- 2. Plug a Nymi-provided Bluetooth Adapter into a USB port on the user terminal.

### An Error Occurred Getting User Information

This error message appears when a user performs a Nymi Band tap to complete an esignature in POMSnet.

The following image displays the error message.

| Signoff                              |                                                                                       | 4/4/2025 12:30:34 PM |
|--------------------------------------|---------------------------------------------------------------------------------------|----------------------|
| Reason                               |                                                                                       |                      |
| New Order                            |                                                                                       |                      |
| Comment                              | pomsuserqal                                                                           |                      |
| Entering your us<br>An error occurre | er Id and password constitutes an electronic signature<br>d getting user information. |                      |
| First User:                          | I                                                                                     |                      |
| Password:                            |                                                                                       |                      |
|                                      | OK Cancel Help                                                                        |                      |

Additionally, the contents of the Comments field are replaced with the username of the Nymi Band user.

#### Cause

The user perform the Nymi Band tap when the cursor focus is in the Comments field.

#### **Resolution**

To resolve this issue, perform the following actions.

- 1. In the Comments field, re-enter the comment text.
- 2. Left mouse click in the Username field.
- 3. With the cursor in the Username field, perform a Nymi Band tap.

# Nymi Connect Uninstall Reports Files in Use

This error message appears when a user uninstalls the Nymi Connect software.

The following image displays the error message.

| 🕼 Nymi Connect Setup                                                                                                    | ×        |
|----------------------------------------------------------------------------------------------------|----------|
| Files in Use                                                                                                    |          |
| Some files that need to be updated are currently in use.                                                                                                    | 6        |
| The following applications are using files that need to be updated by this setup. Close<br>applications and then click <u>R</u> etry to continue setup or Exit to exit it. | se these |
| Mozilla Firefox                                                                                                    |          |
| Microsoft Teams                                                                                                    |          |
|                                                                                                    |          |
|                                                                                                    |          |
|                                                                                                    |          |
|                                                                                                    |          |
|                                                                                                    |          |
|                                                                                                    |          |
| Evit Tonore                                                                                                    | Petry    |
| LAIL IGHORE                                                                                                    | ited y   |

#### Cause

The Nymi Connect application is running in the background.

#### Resolution

To resolve this issue, click Ignore.

The section *Uninstalling Nymi Connect* provides more information about how to uninstall the Nymi Connect software.

## Nymi Band Injects Old Password

This issue appears the first time a user performs a Nymi Band tap after a password change. When the user taps, Nymi Connect injects the old password into the password field, and then prompts the user to provide the new password.

#### Cause

By default, Nymi Connect injects cached the username and password into the credentials fields first, and then validates that the cached credentials match the credentials that are stored in Nymi Enterprise Server(NES).

#### Resolution

To prevent Nymi Connect from injecting the old password before validating the credentials in NES, perform the following steps to change the default behaviour and to force Nymi Connect to validate the user credentials before injecting the username and password into the credential fields.

- 1. Edit the C:WymiWymiConnect\appsettings.json file as an administrator.
- 2. Change the value in for the *executionOrder* parameter from InjectFirst to ValidationFirst
- 3. Save the file.
- 4. Right-click the Nymi Connect Desktop System Tray icon, and then click Restart.
- **5.** Perform the Nymi Band tap on the authentication window. Nymi Connect does not inject the credentials into the credential window and prompts the user to type their new password.

### **Nymi Connect Prompts for Password**

A user updates their password in AD, but when they perform a Nymi Band tap, Nymi Connect injects the old password, and then displays a prompt for the user to type their new password. After they type their new password, the authentication task completes.

#### Cause

By default, Nymi Connect uses cached credentials to complete authentication tasks. Nymi Connect will continue to inject the cached credentials until the cache expires. By default, the cached values remain valid for 15 minutes. When the cache expires and the Nymi Band user performs a tap, Nymi Connect prompts the user to provide their new password, and then updates the cache.

Credentials caching improves Nymi Band tap performance by avoiding repeated calls to retrieve Nymi Band details from NES.

#### Resolution

To resolve this issue, after a user changes their password, restart Nymi Connect, which forces Nymi Connect to refresh the cache.

To decrease the cache expiration time, perform the following steps:

- 1. Edit the C:Wymi/WymiConnect\appsettings.json file as an administrator.
- 2. Change the value in for the *cacheExpiration* parameter from fifteen minutes (00:15:00) to a lower value, such as 2 (00:02:00) or 3 minutes (00:03:00).
- 3. Save the file.
- 4. Right-click the Nymi Connect Desktop System Tray icon, and then click Restart.

### **Username and Password are Invalid**

This message appears on the Nymi Connect password prompt window after a user types types their username and password, and then click Confirm.

The following figure shows the error.

| 🛞 Nymi Connect                                                                                                    |                          | × |  |
|----------------------------------------------------------------------------------------------------|--------------------------|---|--|
| Nymi requires your current password to provision your credentials in a secure manner.<br>This is a one time activity until your password changes. Please enter it to continue. |                          |   |  |
| Username :                                                                                                    | TW-Lab.local\pomsuserqa1 |   |  |
| Password :                                                                                                    | ••••••                   |   |  |
| Username and Password are in                                                                                                    | nvalid.                  |   |  |
|                                                                                                    | Confirm Cancel           |   |  |

#### Cause

This error can appear for several reasons:

- · Password is not correct or has expired
- User account is disabled or locked in Active Directory.

#### **Resolution**

To resolve this issue, review the user account in AD and make changes as required. If the password has expired, instruct the user to update their password and then specify the new password in the Nymi Connect prompt.

**Note:** The user might see the prompt on subsequent Nymi Band taps until the cached credentials expire. By default, cached credentials expire every 15 minutes. When the user provides their new password at the prompt and the cache has expired, Nymi Connect updates the cache with the new password, and subsequent Nymi Band taps do not prompt the user for the new password.

# **Uninstalling Nymi Connect**

Perform the following actions to remove the Nymi Connect application.

#### **Procedure**

- 1. From Add or Remove Programs, select Nymi Connect Installer, and then click Uninstall.
- 2. When prompted, click Uninstall.
- 3. On the Modify Setup window, click Uninstall.
- 4. On the User Account Control window, click Yes.
- 5. On the Uninstall Successfully Completed window, click Close.
# Appendix A—Install and Configure Nymi Components in a Decentralized Nymi Agent Configuration

Review this section for information about how to deploy the solution with a decentralized Nymi Agent.

In this configuration, you install the following components:

- Nymi Band Application and the Nymi Runtime software on a thick client enrollment terminal.
- Nymi Runtime application on each thick client user terminal.

# **Components in a Local Nymi Agent Configuration**

The following figure provides a high-level overview of the Connected Worker Platform solution that uses a local Nymi Agent and the TCP ports that are used between the components for communication.

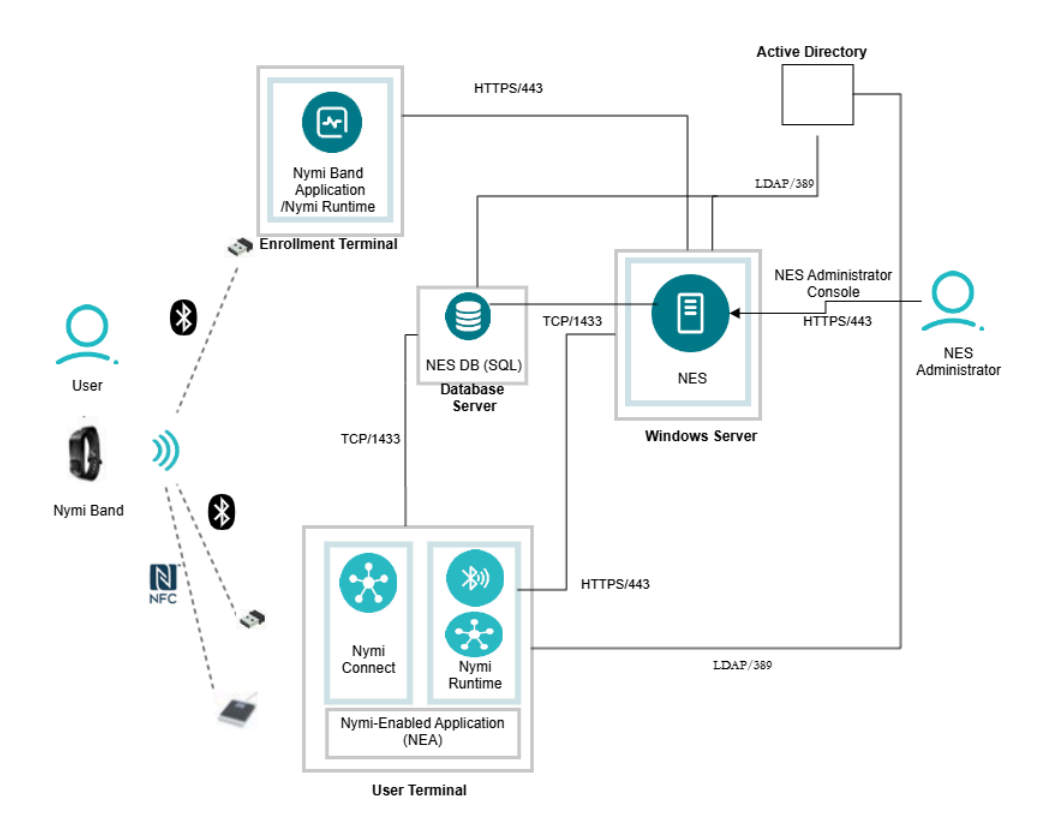

### Figure 29: Connected Worker Platform with Nymi Connect components and connection ports

The Connected Worker Platform consists of the following components.

| Component                   | Description                                                                                                    |
|-----------------------------|----------------------------------------------------------------------------------------------------|
| Enrollment Terminal         | Windows 10 or Windows 11 endpoint that users access to enroll their Nymi Band.                                                                                                    |
| Nymi Band Application (NBA) | A Windows application that you install on the enrollment terminal<br>that you use to enroll a new user and link them to their Nymi<br>Band. The Nymi Band Application requires the Nymi Runtime<br>application, which the Nymi Band Application automatically<br>installs. The Nymi Band Application communicates with the Nymi<br>Band through the Nymi-supplied Bluetooth adapter, which you<br>plug into a USB port on the enrollment terminal. |
| User Terminal               | Windows 10 or Windows 11 endpoint on which you install Nymi components that allow users to perform authentication tasks with a Nymi Band tap on the NFC reader or Bluetooth Adapter.                                                                                                    |

| Component                 | Description                                                                                                    |
|---------------------------|----------------------------------------------------------------------------------------------------|
| Nymi Band                 | A wearable device that is associated with the biometrics of<br>a single user. An authenticated Nymi Band is Bluetooth Low<br>Energy (BLE) and Near Field Communication (NFC)-enabled.                                                                                              |
| NES                       | Windows-based management server and collection of services<br>that administrators access through a web-based application.<br>NES coordinates communication between the Nymi Band and<br>the customer identity ecosystem (Active Directory) to manage<br>policies and certificates. |
| NES Administrator Console | A web application that provides NES Administrator with an interface to manage the NES configuration and users.                                                                                                    |
| Domain Controller (DC)    | Windows server with Active Directory.                                                                                                    |
| Nymi Runtime              | A Windows application that you install on the enrollment terminal<br>and user terminals. Nymi Runtime includes the Nymi Agent and<br>Nymi Bluetooth Endpoint components.                                                                                                    |

### **Firewall Port Requirements**

The following tables summarizes the TCP port requirements for the Connected Worker Platform.

| Component           | Port Requirements                                               |
|---------------------|-----------------------------------------------------------------|
| Enrollment Terminal | Port 389 to the Active Directory server for LDAP communication. |
|                     | Port 443 to the NES server for HTTPS communication.             |
| User Terminal       | Port 443 to the NES server for HTTPS communication.             |
| NES server          | Port 1443 to the SQL server.                                    |

# **Configuring the Required NES Policies Options**

To allow the Nymi Connect application to store encrypted passwords, enable the Nymi Lock Control option in the active NES policy.

### About this task

Before users enroll their Nymi Bands, perform the following tasks from a Web Browser to enable the Nymi Lock Control.

### **Procedure**

- **1.** Log in to the NES Administrator Console with an account that is an NES Administrator.
- 2. From the navigation bar, select **Policies**. The Policies page appears with a table that displays a list of existing group and individual policies.
- 3. In the Policies window, select the active policy.
- **4.** In the Lock Control section, select the Enable Nymi Lock Control option. The following figure provides an example of the Lock Control policy settings.

| Lock Control                  |  |  |
|-------------------------------|--|--|
| Enable Nymi Lock Control      |  |  |
| Unlock when Present           |  |  |
| Keep Unlocked when<br>Present |  |  |
| Lock when Away                |  |  |

### Figure 30: Enable Lock Control

Note: It is not necessary to select other Lock Control options.

5. Click Save.

# Set Up Thick Client Enrollment Terminal

Install the Nymi Band Application, which also installs the Nymi Runtime software on a thick client.

## **Install the Nymi Band Application**

Perform the following steps to install the Nymi Band Application on each enrollment terminal that you will use to enroll and authenticate users to their Nymi Bands.

You can perform a customizable installation or a silent installation.

### Installing/Updating the Nymi Band Application

Perform the following steps to install the Nymi Band Application with the Installation Wizard.

### Before you begin

For an update, uninstall the previous version of Nymi Runtime.

### Procedure

- 1. Download the Nymi Band Application package.
- 2. Double-click the Nymi-Band-App-installer-v\_version.exe file.
- 3. On the User Account Control window, click Yes.

- 4. On the Prerequisites window, click Next.
- 5. On the Welcome page, click Install.
- 6. On the User Account Control page, click Yes. The installation wizard appears. If the installation detects missing prerequisites, perform the steps that appear in the prerequisite wizards.
- 7. On the Welcome to the Nymi Runtime Setup Wizard page, click Next.
- 8. On the Nymi Runtime Setup window, click Next.
- **9.** On the Service Account window, perform one of the following actions to choose the account that starts the service:
  - Accept the default service account NTAuthority\LocalService, click Next.
  - For non-English Windows Operating Systems, choose the LocalSystem account from the drop list, and then click **Next**.

**Note:** The service account must have permission to run as a service. Enable Service Log On provides more information about how to modify the local policy to enable this permission for the service account.

The following figure shows the Service Account window.

| 🕼 Nymi Runtime 5.13.0.3                                                              |      | ×      |
|--------------------------------------------------------------------------------------|------|--------|
| Service Account                                                                      |      |        |
| Account to run system services as                                                    |      | 66     |
| Service Account:                                                                     |      |        |
| NT Authority/Local Service                                                           | ~    |        |
|                                                                                      |      |        |
| The service account must be allowed to "Logon as<br>Service" or an error will occur. |      |        |
|                                                                                      |      |        |
|                                                                                      |      |        |
|                                                                                      |      |        |
|                                                                                      |      |        |
|                                                                                      |      |        |
| Back                                                                                 | Next | Cancel |

### Figure 31: Nymi Runtime Service Account window

**10.On the** (Optional) Nymi Infrastructure Service Account, **click Next**.

Only deployments that use web-based Nymi-enabled Applications(NEAs) with a centralized Nymi Agent require you to configure the Nymi Infrastructure Service Account.

11.On the Ready to install page, click Install.

### 12.Click Finish.

13.On the Installation Completed Successfully page, click Close.

14.On the Welcome to Nymi Band Application Setup Wizard window, click Next.

**15.**On the Select Installation Folder window, click **Next** to accept the default installation location.

**16.**In the Ready to Install window, click **Install**.

17.On the Completing the Nymi Band Application Setup Wizard window, click Finish.

### What to do next

Confirm that the Nymi Agent and Nymi Bluetooth Endpoint services are running.

### Installing the Nymi Band Application Silently

Perform the following steps to install or update the Nymi Band Application silently, for example, when you want to install the software remotely by using a software distribution application.

### Before you begin

Before you install the Nymi Band Application, install the Nymi Runtime

### Procedure

- 1. Save the Nymi Band Application package, provided to you by your Nymi Solution Consultant.
- 2. Launch the command prompt as administrator.
- **3.** From the folder that contains the Nymi Band Application, type *Nymi-Band-App-installerv\_version.exe /exenoui /q*

Where you replace version with the version of the Nymi installation file.

The installation command returns to a command prompt immediately, and the installation completes silently. When the installation completes, the Nymi Band Application and Nymi Runtime applications appear in the Program and Features applet.

**Note:** Alternately, you can track the progress by performing an unattended installation, which displays the installation screens but does not require user intervention by replacing the /q option with the */passive* option in the installation command.

## **Configuring the Nymi Enterprise Server URL**

After you install the Nymi Band Application, perform the following steps to ensure that the enrollment process connect to the correct Nymi Enterprise Server(NES).

### Procedure

- 1. Run regedit.exe
- 2. On the User Account Control window, click Yes.
- 3. Navigate to HKEY\_LOCAL\_MACHINE > Software > Nymi.

**Note:** If you installed the Nymi Band Application on a Citrix server, navigate to HKEY\_CURRENT\_USER instead of HKEY\_LOCAL\_MACHINE.

- 4. Right-click Nymi, and then select New > Key. Name the key NES.
- 5. Right-click **NES**, and then select **New > String value**.
- 6. In the **value** field, type **URL**.

7. Double-click URL and in the Value Data field, type https://nes\_server/ NES\_service\_name/ or http://nes\_server/NES\_service\_name depending on the NES configuration

where:

- nes\_server is the FQDN of the NES host. The FQDN consists of the hostname.domain\_name. You can also find the FQDN by going to the server on which you deployed NES viewing the properties of the computer. The nes\_server is the value that appears in the Full computer name field.
- <u>NES\_service\_name</u> is the name of the service mapping for NES in IIS, which maps a virtual directory to a physical directory. You can choose any name for this mapping, but Nymi recommends that you specify a name that is descriptive to the Connected Worker Platform, for example, NES.
- 8. Click or.

# (Optional) Configuring the Communication Protocol

If you use the enrollment terminal to also access NEAs, perform the following steps to disable the legacy protocol.

### About this task

**Note:** After you set this environment variable, user terminals cannot communicate with Nymi Bands that use pre-CWP 1.15.x firmware

### Procedure

- 1. In the Windows search field, type **env**, and then from the pop-up menu, select **Edit** the System Environment Variables.
- 2. Click Environment Variables.
- 3. In the System Variables section, click New, and the perform the following actions:
  - a) In the Variable Name field, type NYMI\_NEA\_SUPPORT\_LEGACY\_MODE
  - b) In the **Variable Value** field, type **0**.

The following figure provides an example of the new variable.

| New System Variable |                              | ×         |
|---------------------|------------------------------|-----------|
|                     |                              |           |
| Variable name:      | NYMI_NEA_SUPPORT_LEGACY_MODE |           |
|                     |                              |           |
| Variable value:     | 0                            |           |
| Browse Directory.   | . Browse File                | OK Cancel |

Figure 32: New System Variable window

c) Click or.

# **Set Up Thick Client User Terminals**

You can use the Nymi Band to perform daily authentication tasks that would normally require a username and password in an MES application that reside on VMware Horizon thin clients a remote session host .

 Import the Root CA certificate for NES (when the Root CA that issued the certificate is not a trusted CA).

Apple recommends deploying certificates with a Mobile Device Management (MDM) system. Certificate payloads are automatically trusted for SSL when installed with Configurator, MDM, or as part of an MDM enrollment profile.

Apple Support provides more information.

**Note:** If you manually import a device profile, you must enable trust for SSL/TLS. Apple Support provides more information.

- Install the Nymi Bluetooth Endpoint service.
- Insert the Nymi-supplied Bluetooth adapter into an available USB port.
- Optionally, insert a Nymi-verified NFC reader into an available USB port.

### **Bluetooth Adapter Placement**

The enrollment terminal and each user terminal requires a Bluetooth adapter. The Bluetooth Low Energy (BLE) radio antenna in the Nymi-supplied BLED112 USB Adapter provides seamless Bluetooth capability between the Nymi Band and devices such as a laptop computer.

To ensure optimal system performance, place the Bluetooth adapter in a location that meets the following criteria:

- Is in clear line of sight to the Nymi Band.
- Is on the same side of the computer that you wear your Nymi Band.
- Is near the computer keyboard.

**Note:** The presence of liquids between the Nymi Band and Bluetooth adapter negatively affects the Bluetooth signal quality. This includes beverages and the human body. If Bluetooth (BLE) taps behave unexpectedly, consider another placement for the Bluetooth adapter, or edit the Nymi Bluetooth Endpoint configuration file to adjust the signal strength thresholds to perform a BLE tap.

## **Install the Nymi Runtime**

Perform the following steps to install the Nymi Runtime on each enrollment terminal that you will use to enroll and authenticate users to their Nymi Bands.

You can perform a customizable installation or a silent installation.

### Installing/Updating Nymi Runtime

Perform the following steps to install or update Nymi Runtime on a user terminal, on which you want to install a Nymi-enabled Application.

### About this task

### **Procedure**

- 1. Log in to the terminal, with an account that has administrator privileges.
- 2. Extract the Nymi SDK distribution package.
- **3.** From the ...*\nymi-sdk\windows\setup* folder, right-click the *Nymi Runtime Installer version.exe* file, and select **Run as administrator**.
- 4. On the Welcome page, click Install.
- 5. On the User Account Control page, click Yes. The installation wizard appears. If the installation detects missing prerequisites, perform the steps that appear in the prerequisite wizards.
- 6. On the Welcome to the Nymi Runtime Setup Wizard page, click Next.
- 7. On the Nymi Runtime Setup page, click Next.
- 8. On the Service Account window, perform one of the following actions to choose the account that starts the service:
  - Accept the default service account NTAuthority\LocalService, click Next.
  - For non-English Windows Operating Systems, choose the LocalSystem account from the drop list, and then click **Next**.

**Note:** The service account must have permission to run as a service. Enable Service Log On provides more information about how to modify the local policy to enable this permission for the service account.

The following figure shows the Service Account window.

| 授 Nymi Runtime 5.13.0.3<br>Service Account                                           |      | ×          |
|--------------------------------------------------------------------------------------|------|------------|
| Account to run system services as                                                    |      | <u>-</u> ~ |
| Service Account:                                                                     | ~    |            |
| The service account must be allowed to "Logon as<br>Service" or an error will occur. |      |            |
|                                                                                      |      |            |
|                                                                                      |      |            |
| Back                                                                                 | Next | Cancel     |

Figure 33: Nymi Runtime Service Account window

**9.** On the (Optional) Nymi Infrastructure Service Account, click Next. Only deployments that use web-based Nymi-enabled Applications(NEAs) with a centralized Nymi Agent require you to configure the Nymi Infrastructure Service Account.

10.On the Ready to install page, click Install.

### 11.Click Finish.

12.On the Installation Completed Successfully page, click Close.

### What to do next

Confirm that the Nymi Agent and Nymi Bluetooth Endpoint services are running.

### Installing the Nymi Runtime Silently

Perform the following steps to install or update the Nymi Runtime and the BLE adapter drivers silently, without user intervention.

### **Procedure**

- 1. Log in to the network terminal with an account that has administrator privileges.
- 2. Download and extract the Nymi SDK package.
- 3. Launch the command prompt as administrator.
- **4.** Change to the *...\nymi-sdk\windows\runtime* folder, and then type one of the following commands:
  - "Nymi Runtime Installer version.exe" /exenoui /q /log NymiRuntimeInstallation.log
  - For installations on non-English operating systems,

"Nymi Runtime Installer *version*.exe" ServiceAccount="LocalSystem" /exenoui /q /log NymiRuntimeInstallation.log

Where you replace version with the version of the Nymi installation file.

Note: Ensure that you enclose the filename in double quotes.

The installation command returns to a command prompt immediately, and the installation completes silently. When the installation completes, Nymi Runtime appears in the Program and Features applet and NymiRuntimeInstallation.log file contains information about the installation.

**Note:** Alternately, you can track the progress by performing an unattended installation, which displays the installation screens but does not require user intervention by replacing the /q option with the */passive* option in the installation command.

### What to do next

Confirm that the Nymi Agent and Nymi Bluetooth Endpoint services are running.

## Configuring the Connected Worker Platform Communication Protocol

Starting with Connected Worker Platform(CWP) 1.15, the Nymi solution supports a new, high performance protocol over Bluetooth between the Nymi Runtime and Nymi Bands.

### About this task

Perform the following steps on all user terminals (for Evidian environments on Wearable user terminals only) where users access Nymi-enabled Applications(NEAs) to disable the legacy protocol. The enrollment terminal only requires the environment variable if users access NEAs on the enrollment terminal.

**Note:** After you set this environment variable, user terminals cannot communicate with Nymi Bands that use pre-CWP 1.15.x firmware

### **Procedure**

- 1. In the Windows search field, type **env**, and then from the pop-up menu, select **Edit** the System Environment Variables.
- 2. Click Environment Variables.
- 3. In the System Variables section, click New, and the perform the following actions:
  - a) In the **Variable Name** field, type NYMI\_NEA\_SUPPORT\_LEGACY\_MODE
  - b) In the **Variable Value** field, type **0**.

The following figure provides an example of the new variable.

| New System variable |                              | ^         |
|---------------------|------------------------------|-----------|
|                     |                              |           |
| Variable name:      | NYMI_NEA_SUPPORT_LEGACY_MODE |           |
| Variable value:     | 0                            |           |
| Browse Directory.   | . Browse File                | OK Cancel |

### Figure 34: New System Variable window

c) Click or.

Copyright ©2025 Nymi Inc. All rights reserved.

Nymi Inc. (Nymi) believes the information in this document is accurate as of its publication date. The information is subject to change without notice.

The information in this document is provided as-is and Nymi makes no representations or warranties of any kind. This document does not provide you with any legal rights to any intellectual property in any Nymi product. You may copy and use this document for your referential purposes.

This software or hardware is developed for general use in a variety of industries and Nymi assumes no liability as a result of their use or application. Nymi, Nymi Band, and other trademarks are the property of Nymi Inc. Other trademarks may be the property of their respective owners.

Published in Canada. Nymi Inc. Toronto, Ontario www.nymi.com